# YUBI-P@ 目的別マニュアル

Var. 1.002

| く目次 | >              |                   |
|-----|----------------|-------------------|
|     | 初めて編           | <br><u>2 ページ</u>  |
|     | 会員登録編          | <br><u>8 ページ</u>  |
|     | 来店処理編          | <br><u>14 ページ</u> |
|     | ポイント加算・<br>利用編 | <br><u>19 ページ</u> |
|     | メール配信編         | <br><u>26 ページ</u> |

## **1** 初めて処理の流れ

▼ YUBIPOシステムを利用するうえで、一番最初にやらなければ ならない処理を順を追って解説します。(単店舗利用の場合) また、必要最低限の項目の設定のみ説明しますので、その他の項 目については、YUBIPO基本機能マニュアルを参照して下さい。

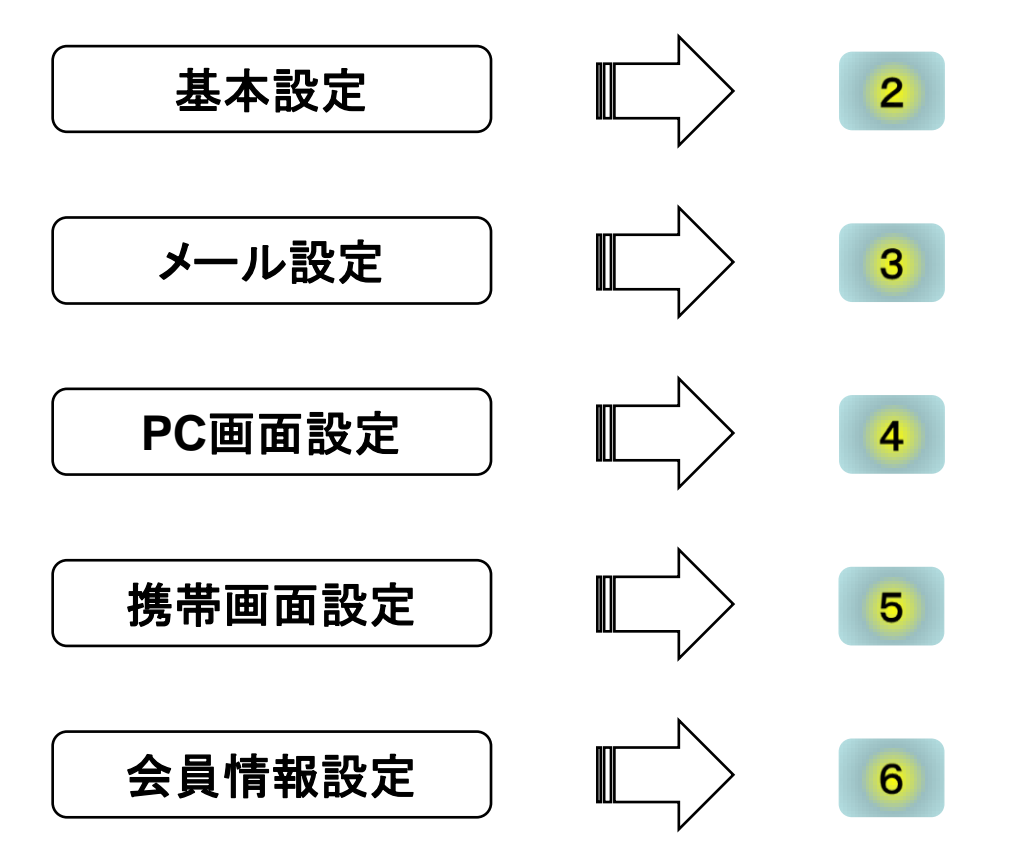

上記設定は全て初期設定ですので、1度設定すればほとんどの項目は修正の 必要がありません。逆にお店等の顔の部分の設定が多いので、しっかりと設定 する事をお勧めします。

# 2 基本設定

▼ {待ち受け画面}⇒{スタッフボタン}⇒{設定タブ}⇒{基本設定}を選択して、 【基本設定】画面を開きます。詳細はマニュアル50Pを参照して下さい。

|                                                                                                    | 基本設定 yubipo_shop                                                                                                   | · 様》 🕘 🛙 |
|----------------------------------------------------------------------------------------------------|----------------------------------------------------------------------------------------------------|----------|
| した<br>は<br>に<br>は<br>に<br>は<br>に<br>は<br>に<br>は<br>に<br>に<br>に<br>に<br>に<br>に<br>に<br>に<br>に<br>に<br>に<br>に<br>に | demo<br>●●●●●●●●●●●●●●●●●●●●●●●●●●●●●●●●●●●●                                                                       |          |
| <mark>(</mark> ]<br>#イントモード:                                                                                     | <ul> <li>● 後し</li> <li>● 登録から</li> <li>● 最終来店日から</li> <li>● 売上モード</li> </ul>                                       |          |
| (下)※登録時ポイント:                                                                                                    | <ul> <li>図 売上ポイント</li> <li>10 PT</li> <li>図 売上ポイント</li> <li>1000 円につき</li> <li>10 PT</li> <li>ボイント加算モード</li> </ul> |          |
| ************************************                                                                             |                                                                                                    |          |
| 6)*エマーシン:<br>7)※自動TOP戻る時間:                                                                                       | px<br>                                                                                                    |          |
| *テンキー:<br>*エージェントボート:                                                                                            | <ul> <li>○ 使用する ● 使用しない</li> <li>8080 ※エージェントでのボート設定と同じ1025~65535の番号を入力してください。</li> </ul>                          |          |
|                                                                                                    | キャンセル 保                                                                                                    | 存        |

- ① 店舗ID ・・・・ 任意の店舗IDを半角英数字で入力します。
- ② 店舗名称 ・・・・・ 任意の店舗名称を設定します。
- ③ 来店有効間隔 ・・・・・ 同じ会員にポイント加算する間隔です。12時間に設定します。
- ④ ポイントモード ・・・・ ポイント加算・利用編を参考にして、ポイントモードを設定します。
- 5 登録時ポイント ····· 会員登録時に加算されるポイントです。任意に設定します。
- ⑥ 上マージン ・・・・・ 画面上余白です。100(約3cm)に設定します。
- ⑦ 自動TOP戻る時間 ・・・・・ 自動的に待ち受け画面に戻る時間です。15秒に設定します。

# **3** メール設定

▼ {待ち受け画面}⇒{スタッフボタン}⇒{設定タブ}→{メール設定}を選択して、 【メール設定】画面を開きます。詳細はマニュアル53Pを参照して下さい。

| メール送信設定                                                                                                    |
|----------------------------------------------------------------------------------------------------|
| <ul> <li>✓ 新規会員登録確認メール(メールを手動に入力された場合)</li> <li>✓ 新規会員登録完了メール</li> <li>✓ 既存会員登録完了メール</li> <li>① 梁 来店メール</li> <li>② 誕生日メール</li> <li>② 誕生日メール</li> <li>誕生日 前日 ♥ の 13時 ♥ にメールを送信する。</li> </ul> |
| メールテンプレート設定                                                                                                    |
| 新規会員登録確認メール<br>件名:★<br>新規会員登録確認メール<br>本文:<br>テキストメール                                                                                                    |
| <ul> <li>※このメールアドレスは送信専用アドレスとなりますので、返信されないよう、お気を付けくださいませ。</li> <li>● テキストメール</li> <li>○ デコメール <u>変数</u></li> </ul>                                                                          |
| 通知メール設定         ③ 送信者名:         ④ 管理者受信メール:         □ 新規顧客登録後、管理者へメールする         □ 新規顧客登録後、管理者へメールする                                                                                         |
|                                                                                                    |

5 メール本文

各メール本文下部にある店舗情報(名 称・住所・電話番号)及び、営業時間を変 更します。

誕生日メールのみ、その性質上本文の内容を業務の形態に合わせて変更する必要があります。 内容をよく確認して設定して下さい。

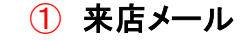

来店処理(マニュアル9P)を行い、ポイントを確定した時に送信されます。 送信する場合、チェックを入れます。

#### 2 誕生日メール

会員の誕生日にメッセーシを送信したい場合チェックを入れ、送信する タイミングを設定します。

3 送信者名

全てのメールに対して、着信側に 送信者名として表示される名称を 設定します。

④ 管理者受信メール

BOXは空白、チェックは全て外します。

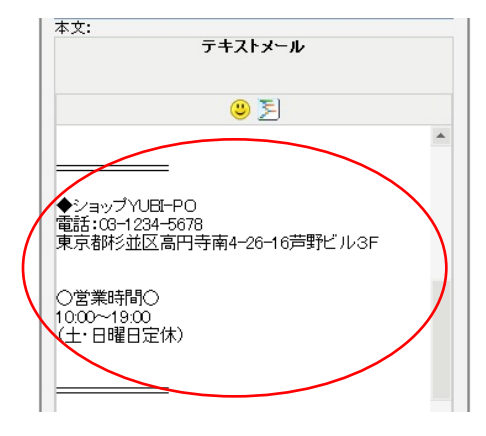

# <mark>4 PC画面設定</mark>

▼ {待ち受け画面}→{スタッフボタン}→{設定タブ}→{PC画面設定}を選択して、 【PC画面設定】画面を開きます。詳細はマニュアル59Pを参照して下さい。

| YUBI-P                                                                                                    | ※ この部分には店舗                                                                                            | 铺毎のロゴや画像が設定表示できます。                                                                                                    |
|----------------------------------------------------------------------------------------------------|----------------------------------------------------------------------------------------------------|----------------------------------------------------------------------------------------------------|
| ft.                                                                                                    | PC画面設定                                                                                                | yubipo_shop 様》 🕐 ログアウト                                                                                                    |
| ①バナー設定<br>③ 表示する ○ 表示しない                                                                                                    |                                                                                                    | キャンセル 保存                                                                                                    |
| <b>YUBI-P</b><br><u> ・<br/>・<br/>・<br/>バナー画像選択</u><br>(950pxの幅をおすすめします)                                                                                                    | ※この部分には店舗毎のロゴや画像が設定表示できます。                                                                            |                                                                                                    |
| 付う (欠り 回回 回 ) (する) (ひ ) (ひ ) (ひ ) (ひ ) (ひ ) (ひ ) (ひ ) (ひ                                                                                                    |                                                                                                    |                                                                                                    |
| ② 来店完了画面設定          B / U         (\$会員名)         (\$会員口)         (\$会買口)         (\$会買石」)         (\$現在日付)         (\$空四売上)         (\$完下水イント)         (\$使日ホイント)         (\$会計ホイント)         (\$会計ホイント)         (\$         (\$         (\$         (\$         (\$         (\$         (\$         (\$         (\$         (\$         (\$         (\$         (\$         (\$         (\$         (\$         (\$         (\$         (\$         (\$         (\$         (\$         (\$         (\$         (\$         (\$         (\$         (\$         (\$         (\$         (\$         (\$         (\$         (\$         (\$         (\$         (\$         (\$         (\$         (\$         (\$      (\$ | 토 홈 홈   🛕 • 🍪 • [-フォントサイズ - 🗹 🜌 🖀 🏂                                                                   | <u>変数</u> ×     (S 会員名)     (S 会員名)     (S 会員名)     (S 会員乙)     (S 表目の数)     (S 表目又一ル)     (S 現在日付)     (S 現在時初)     (S 第回末イント)     (S 来居末イント)     (S 来居末イント)     (S 来居末イント)     (S 来居末イント)     (S 来居末イント) |
| · · · · · · · · · · · · · · · · · · ·                                                                                                    | Copyright @ 2011 Exact inc.<br>Best view with IE 6.0,70.8.0 FireFox 2.0, 3.0 at 1024 x 768 resolution | <sup>▲</sup> (\$ 合計ポイント)<br>キャンセル<br>保存                                                                                                    |

- ① バナー設定 ・・・・・ 画面上部の画像等の設定です。ほとんど全ての画面に 適用されるので、設定する事をお勧めします。また、横幅 を 950pxで設定すると、きれいに収まります。
- ② 来店完了画面設定 ・・・・・ 基本的にそのままご利用頂けますが、ありがとう 画面の性質上、任意で表示したい項目や文章を追加して、 オリジナルの見栄えの良い画面にする事をお勧めします。

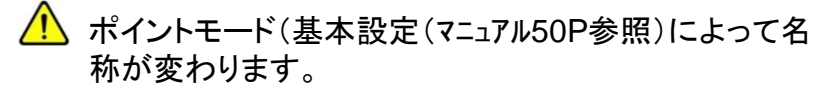

## 5 携帯画面設定

▼ {待ち受け画面}⇒{スタッフボタン}⇒{設定タブ}⇒{携帯画面設定}を選択して、【携帯画面設定】画面を開きます。詳細はマニュアル61Pを参照して下さい。

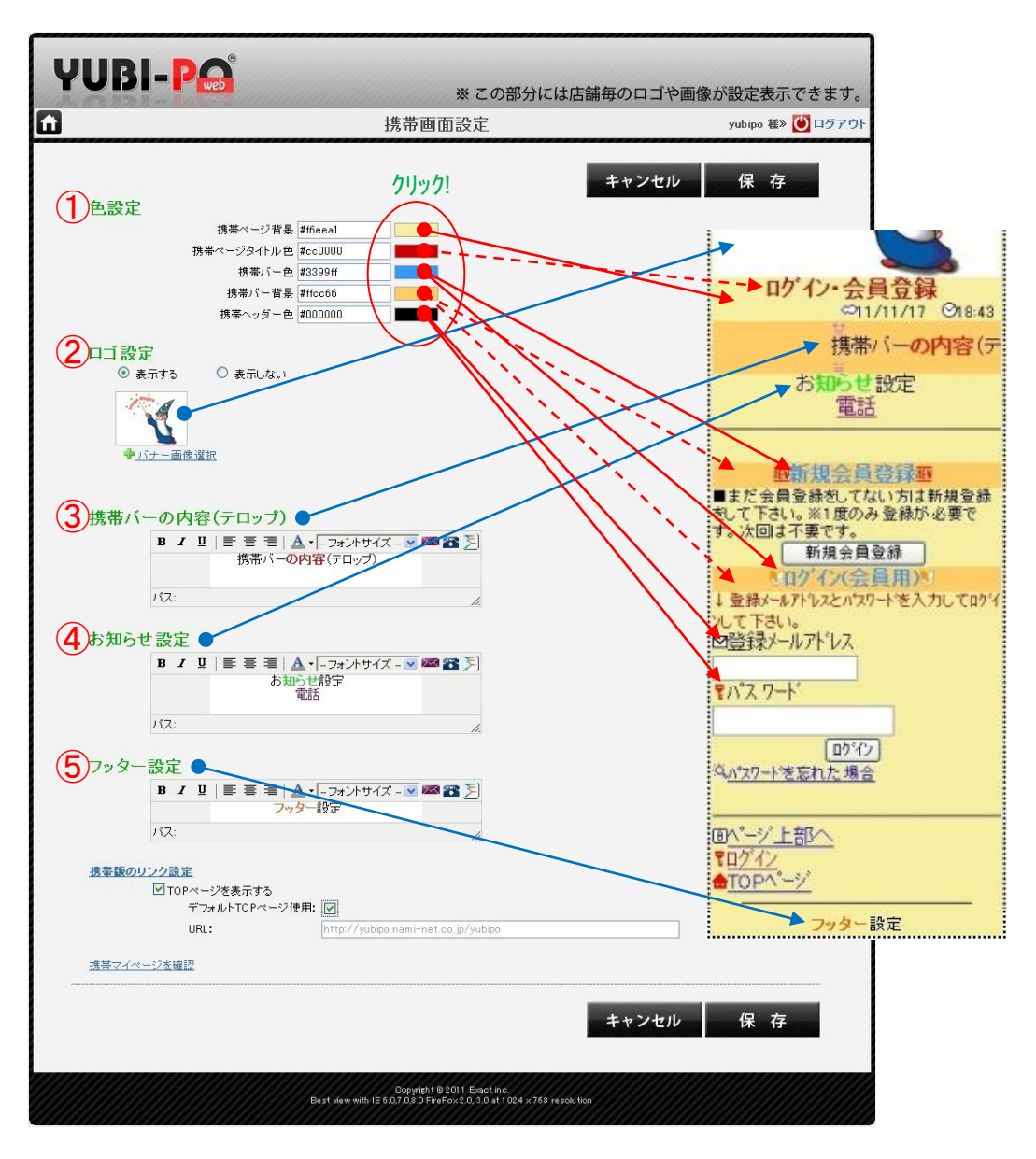

- ●設定 ・・・・・ 携帯画面の背景色の設定です。任意に設定します。
- ② ロゴ設定 ・・・・・ 携帯画面上部の画像等を設定します。任意に設定します。
- ③ 携帯パーの内容 ・・・・・ 任意に設定します。(キャンペーン等の会員に向けて一番アピール したい広告等が一般的です。)
- ④ お知らせ設定 ・・・・・ 任意に設定します。(お店の定休日や営業時間、貸し切り日等 の情報が一般的です。)
- 5 フッター設定 ・・・・・ 任意に設定します。(お店の住所や電話番号等の情報 が一般的です。)

# 6 会員情報設定

▼ {待ち受け画面}→{スタッフボタン}→{設定タブ}→{会員情報設定}を選択して、【会員情報設定】画面を開きます。詳細はマニュアル65Pを参照して下さい。

| YUBI-PC          | ) <sup>®</sup>          |                  |              |              |
|------------------|-------------------------|------------------|--------------|--------------|
| Δ.               | 会員設定情報                  |                  |              | yubipo       |
|                  |                         | _                | 戻る           | 更新           |
| * 会員名称:          | (全角力タカナ)                | <b>2</b> ☑必須     | 1 2 登録に表示    | 削除           |
| 都·道·府·県:         | 選択してください 💌              | □必須              | ☑ 登録に表示      | 削除           |
| 本名:              | (全角)                    | □必須              | ☑登録に表示       | <b>ドリ</b> 豚余 |
| 電話番号:            | (例:03-0000-0000)        | □必須              | ☑ 登録に表示      | 育川除余         |
| 郵便番号:            | - 住所検索 (例: 999-9999)    | □必須              | □登録に表示       | 肖明除          |
| * メール:           | <li>〈例: namae@doma</li> | 🛛 必須 (           | 3 2 登録に表示    |              |
| ±. (7. (87. ±+). | / A &                   | □ <i>\\</i> \/55 | I ≫.431- + 二 | BIRE         |

ここで設定した内容は、携帯電話での会員登録画面(マニュアル41P)及びプロフィール
 変更画面(マニュアル39P)に反映されます。

- まず必要な会員情報の項目を決めて、必要な項目の「登録に表示」の文字が あるチェックBOXにチェックを入れます。
- ② 次に必ず必要な項目を決めて、その項目の「必須」の文字があるチェックBOX にチェックを入れます。(入力しないとエラーになります)
- ③ 任意で表示する順序を変更します。表示順序を変えるには、動かしたい項目の グレーの部分にカーソルを合わせてクリックし、ドラッグして上下に動かします。

| 生年月日:    | _ 選択 ▼   選択 ▼   選択 ▼ |     | <ul> <li>□ 必須</li> <li>○ 和暦</li> </ul> | ✓ 登録に表示 ④ 西暦 | (A) 59: |
|----------|----------------------|-----|----------------------------------------|--------------|---------|
| 糖菜: 濯択   | <b>v</b>             | □必須 | 2                                      | 登録に表示 削除     |         |
| * 血液型:   | 瀘択 ₩                 |     | ☑必須                                    | ▶ 2 金縁に表示    | HUDA .  |
| * パスワード: | (6-32字の半角英数          |     | ≥必須                                    | ≥ 登録に表示      |         |

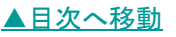

# 1 新規会員登録方法

▼ 新規会員登録には2パターンの方法があります。

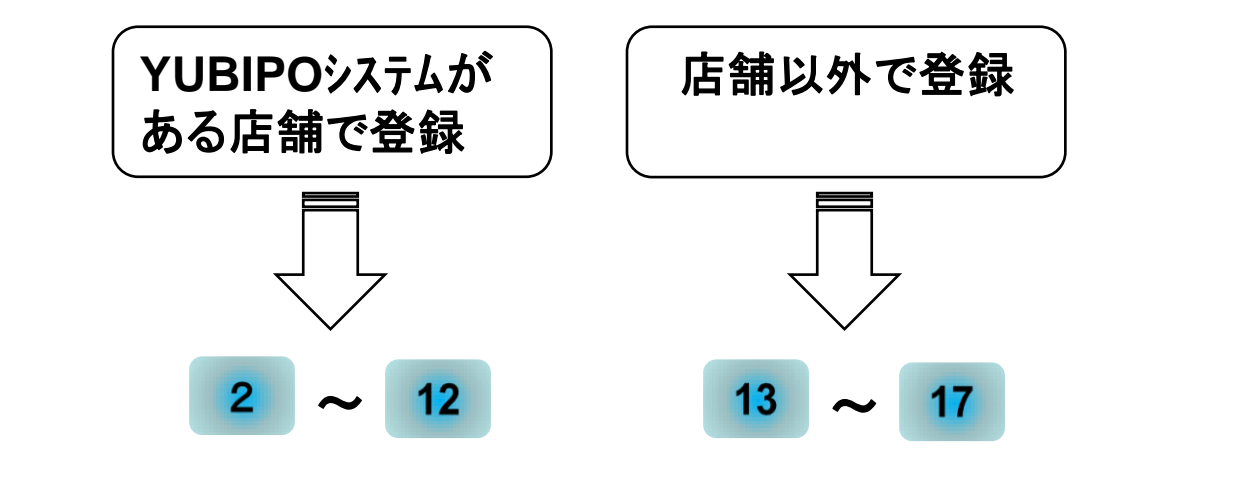

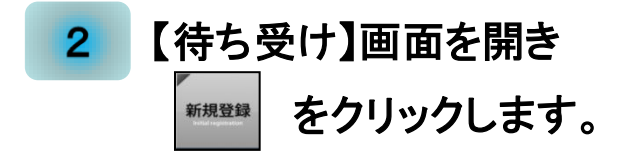

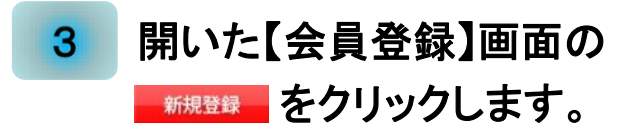

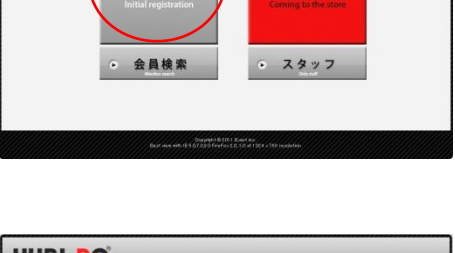

新規登録

毎のロゴや画像が設定表示できます

来 店

YUBI-PO

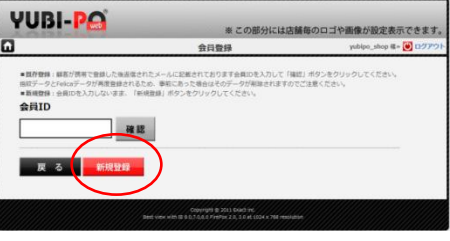

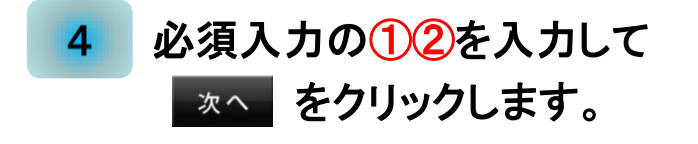

▲ B は任意入力項目です。必要に応じて 入力して下さい。

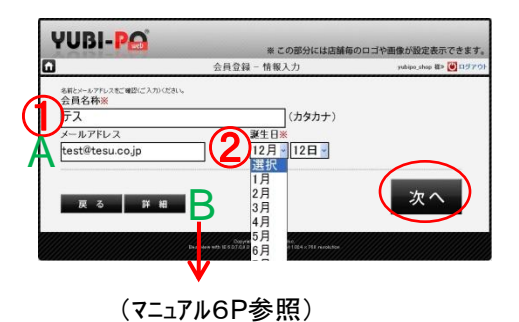

## 会員登録編

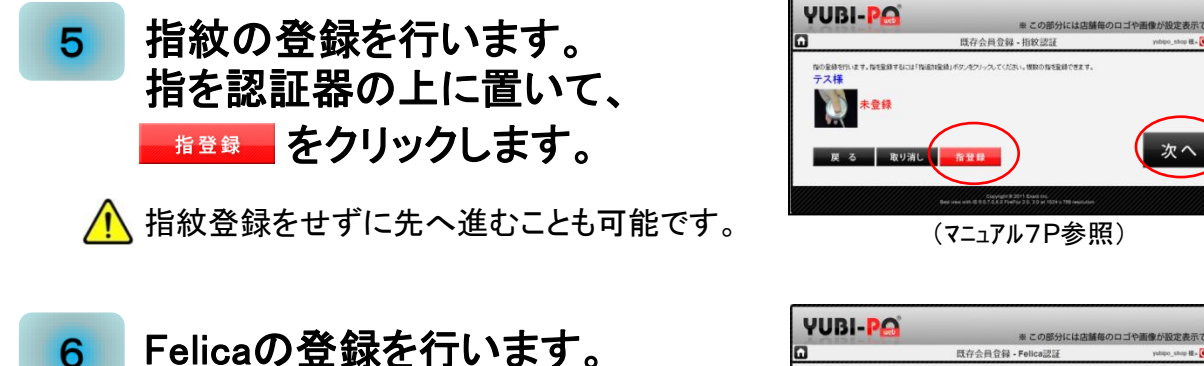

Felicaの登録を行います。 Felica搭載端末を認証器の上に 置いて、フェリカ登録 をクリックします。 Felicaを登録をせずに先へ進むことも可能です。

| (マニュアル7P参照)                 |                        |                       |  |  |
|-----------------------------|------------------------|-----------------------|--|--|
| YUBI-P                      | ※この部分には直接              | 5のロゴや画像が設定表示できます      |  |  |
| 3                           | 既存会員登録 - Felica認証      | ysbipo_shop 種。 🕑 ログアウ |  |  |
| 22)7度時時代:(37,<br>テス様<br>反 る | 登録<br>取り消し<br>(フェリカ登録) | 次へ                    |  |  |

(マニュアル8P参照)

# 7 仮登録完了。

この時点ではポイントを貯める事は可能ですが、 会員がマイページ(携帯)を見る事は出来ません。 また、 4 のABでメールアドレスの登録が行わ れていない場合、来店メール等のメール配信が行え

| YUBI-PO |                    | ※ この部分には店舗毎のロ:     | ゴや画像が設定表示できます。          |
|---------|--------------------|--------------------|-------------------------|
| ۵       | 既存会員               | 登録 完了              | yubipo_shop ጫ= 💽 በማምን ! |
|         | 手会員登録が             | F墳さんの<br>完了いたしました。 |                         |
|         | 会員 I D : YBG100001 | 00011              |                         |
|         | 会員名称:テス            |                    |                         |
|         | <b>建生日:12月12日</b>  |                    |                         |
| メール     | アドレス: test@tesu.c  | o.jp               |                         |
|         | 指認証:未整錄            | Felica認证:未豐的       |                         |
|         |                    |                    | TOP                     |
|         |                    |                    |                         |

れていない場合、来店メール等のメール配信が行え ません。

ここがポイント

通常、店舗業務中にお客様からメールアドレスを聞いて打ち込むという作業は、効 率を考えると行えないと思います。お客様には後程携帯電話の方から本登録を 行うように促しましょう。

# 8 本登録を行います。以下のいずれかの方法で、携帯電話の 【利用登録】画面を開きます。

1オプションのナニポ(有料)に携帯電話をかざして、【利用登録】画面のURLを画面に表示させ、URLを選択実行して画面を開きます。(携帯の機種によっては、対応していないものもあります。)

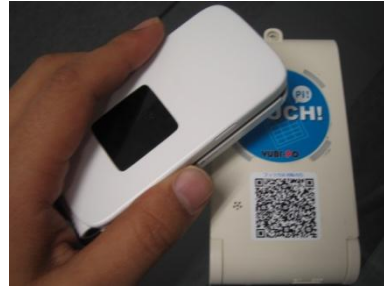

- ②予め【利用登録】画面を開く為のQRコードを用 紙等に印刷しておき、お客様に手渡すか、レジ 周りに準備し、携帯電話のQRコードリーダーから 読み込ませて、URLを画面に表示させます。そ の後URLを選択実行して画面を開きます。
- ③予め【利用登録】画面を開く為のURLを用紙等に印刷しておき、お客様に手渡すか、レジ周りに準備し、携帯電話のURL入力BOXへ手入力して画面を開きます。

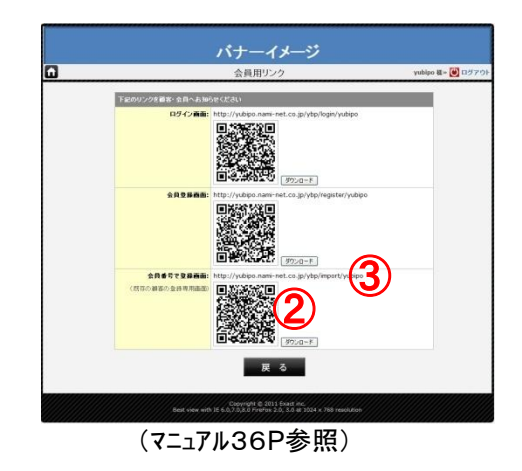

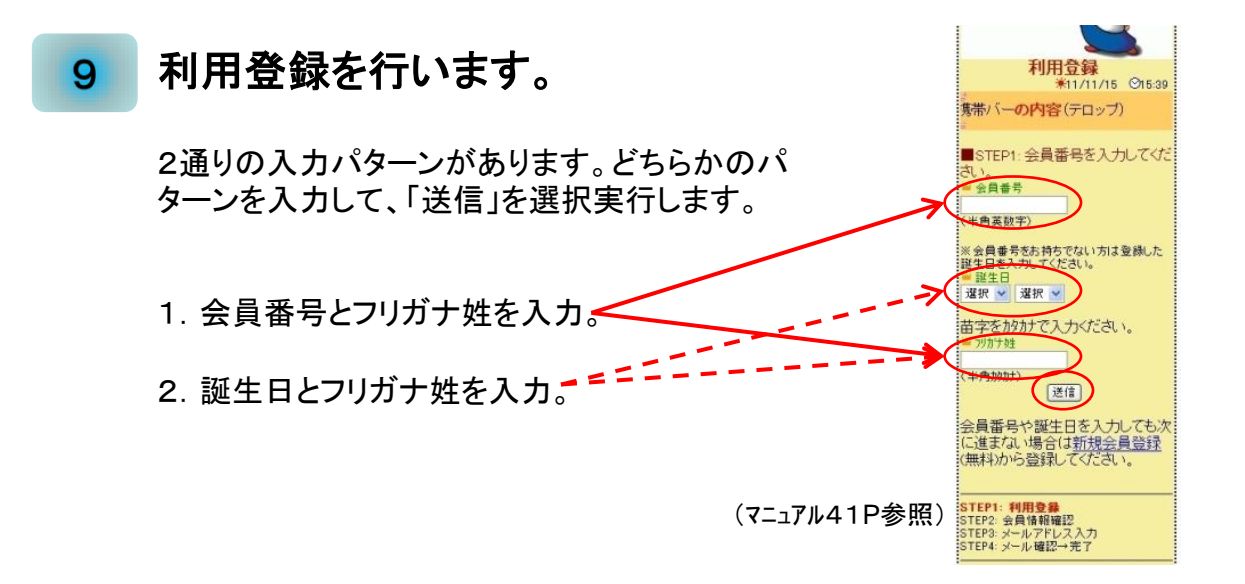

10 会員情報を確認します。

表示された会員情報を確認し、「利用規約」と「プ ライバシーポリシー」を確認後「次へ」を選択実行して 次ページへ進みます。

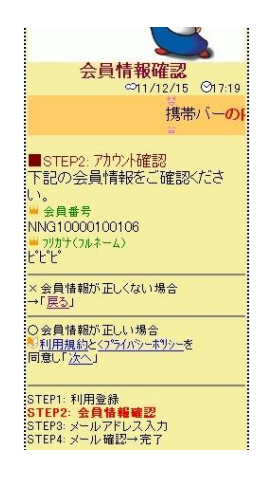

メールアドレス登録 11 メールアドレス入力 #11/11/17 O15:23 通常はそのまま「メール送信」を選択実行して空 テロップ) メールを送信します。 ■STEP3:メールアドレス入力 ●自動入力 <u>○ メール送信</u> (そのまま送信下きい。) ▼ メーラーが立ち上がり、 そのまま送信します。 ※メールを送信後、しばらく【naminet.co.jp】からメールが届かない場 ※このまま送信して下さい。 合、下の「進む」をクリックしてくださ すぐに折り返しメールが届きます。 410 進む :NNC00001::NA:5a7hk35c4v:: TEP1:利用登録 STEP2:会員情疑確忍 STEP3:メークアドレス入力 STEP4:メージ確認一完了 戻る ▼ しばらくすると、下記のよ ▼ 届かない場 うなメールが返信されます。 合、「進む」を選 手須さん 択実行します。 コビボシステム利用登録有り離うございます。 下記」の、をクリックすると音録字です! http://yubipo.nami-net.co.jp/ybp/mb/register/import.confirm?cid=NNC00001&gid= (上記URLは3日間を超えると使用できなくなります。ご注意下さい ショップテスト ユビボシステム自動送信 ▼ 届いたメール本文のURLを3 く正常終了> <エラー> 日以内に選択実行して完了します。 メールアドレス入力 ロ1/12/15 O17:24 マイヘージ 72724 ∞11/12/15 ©17:49 携帯バーの内容(テロ 携帯バーの内容(テロップ)333 お知らせ設定 ■STEP3: メールアト・レス入力 ●自動入力 (そのまま送信下さ、。) 電話 メール T記の携帯ログインURL: T記の携帯ログインURL: おめでとうございます! 登録完了しました。 メールの送信を確認できませんでした。もう一度上記よりメールを送信 してください。 ヘアクセスレモボイントシステムにログインでき、マイページをご利用でき ます、髪肌ご利用べたさ、ませ、 (75かべう) 様専用のページ(マイページ)です。 ※このページをブックマークしてください。 また「 **@exact.ne.jp**」へ会員情報 を送信しました。ご確認ください。 ※メールを送信後、しばらく【nami-net.co.jp】からメールが届かない場 合、下の「進む」をクリックしてくださ (よっぷいマラス) 配括:00-1234-5678 メール:sb:01skha.co.jp ▲しばらくしてもメールが届かない場合があ ります。ご了承ください。 い. ▼ 最後にパスワードが記載され 進む 🕌 保有ポイント: 10PT たメールが自動送信されます。 🖌 来店回数: 0回

# 12 会員登録完了

# 会員登録編

13

直接会員登録を行います。

店舗案内チラシやパンフレット、雑誌や WEB等から新規会員募集する場合に 利用します。QRコート、もしくはURLを利

用して、【会員登録】画面を開きます。

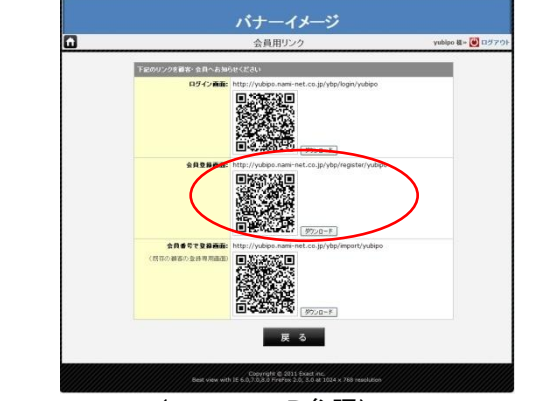

(マニュアル36P参照)

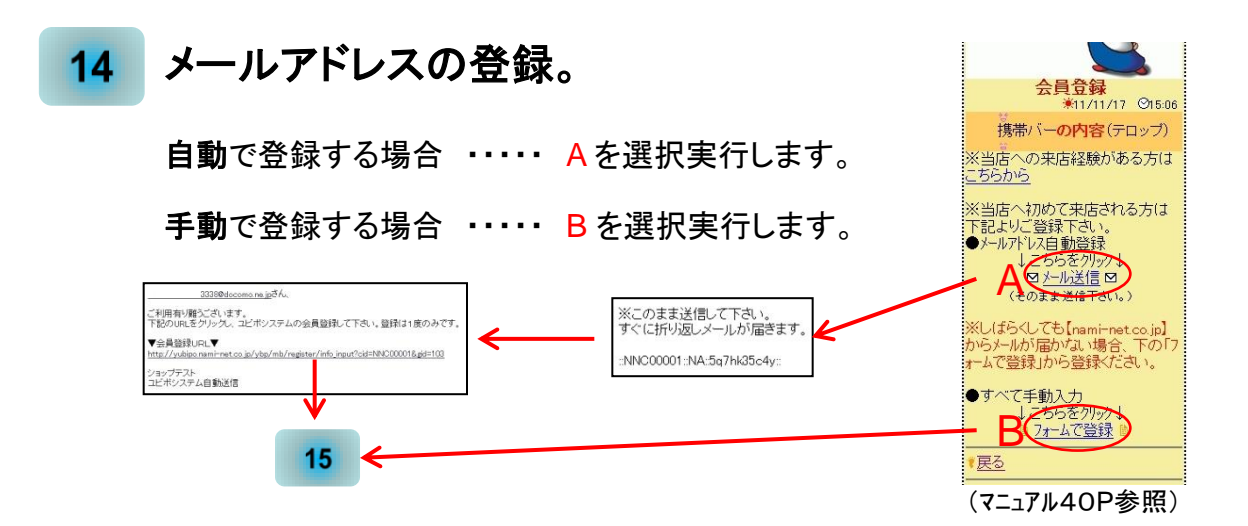

#### 15 詳細項目の登録。

この画面では会員登録に必要な詳細項 目を入力し、会員登録を完了させます。 また、項目名の右側に※が付いてる場 合、必須入力を表します。項目の入力 規則・方法等は、(マニュアル65ページ) を参照下さい。

14 で A を選択した場合、メールアドレスの登録 は完了されているので、アドレスが表示されます。また、B を選択した場合、必須入力BOXが表示されます。

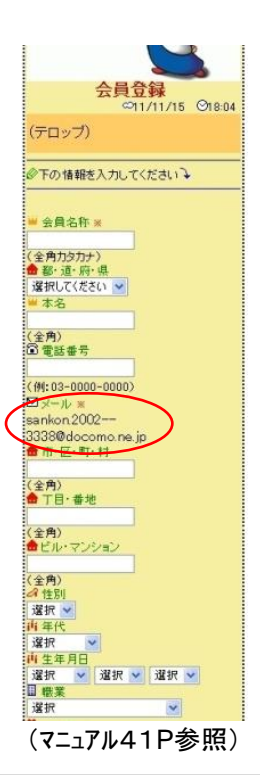

▲<u>目次へ移動</u>

# 16 入力項目確認。

入力した項目を確認します。間違いが 無ければ、「登録」を選択実行し登録を 完了します。修正する場合は「戻る」を 選択実行します。

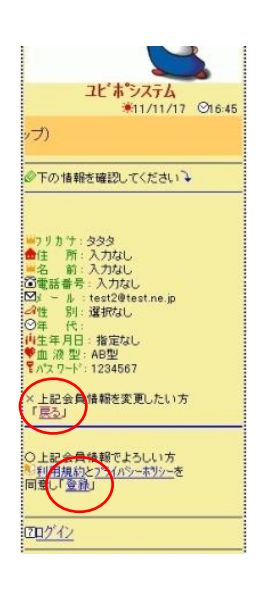

# 17 会員登録完了。

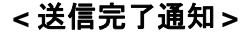

<登録完了メール>

(マニュアル41P参照)

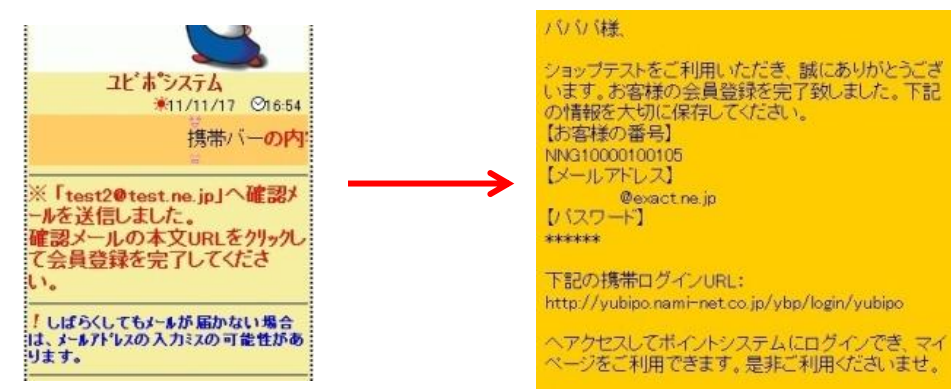

## 1 来店処理の流れ

▼ YUBIPOシステムを利用するうえでの来店処理は、大きく分けて 4通りあります。

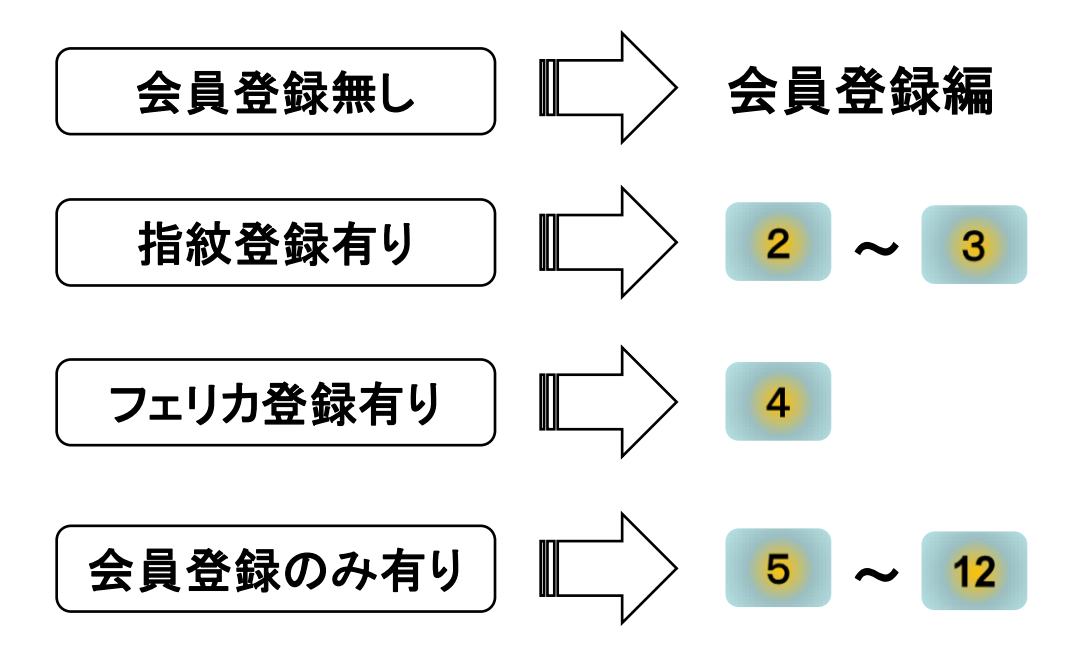

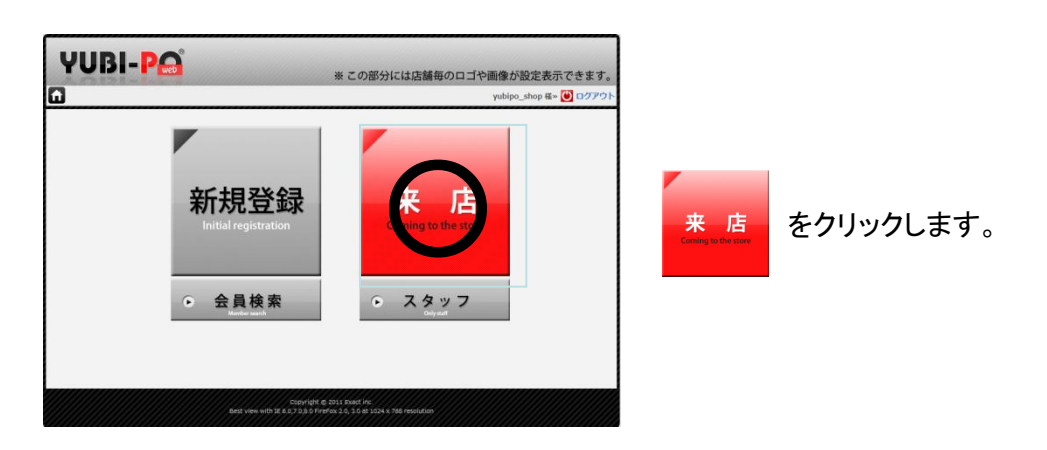

▼ 全ての処理はこの【待ち受け】画面から始ります。

2 お客様の登録した指を、認証スッポトにしっかりと乗せて頂き、
をクリックします。

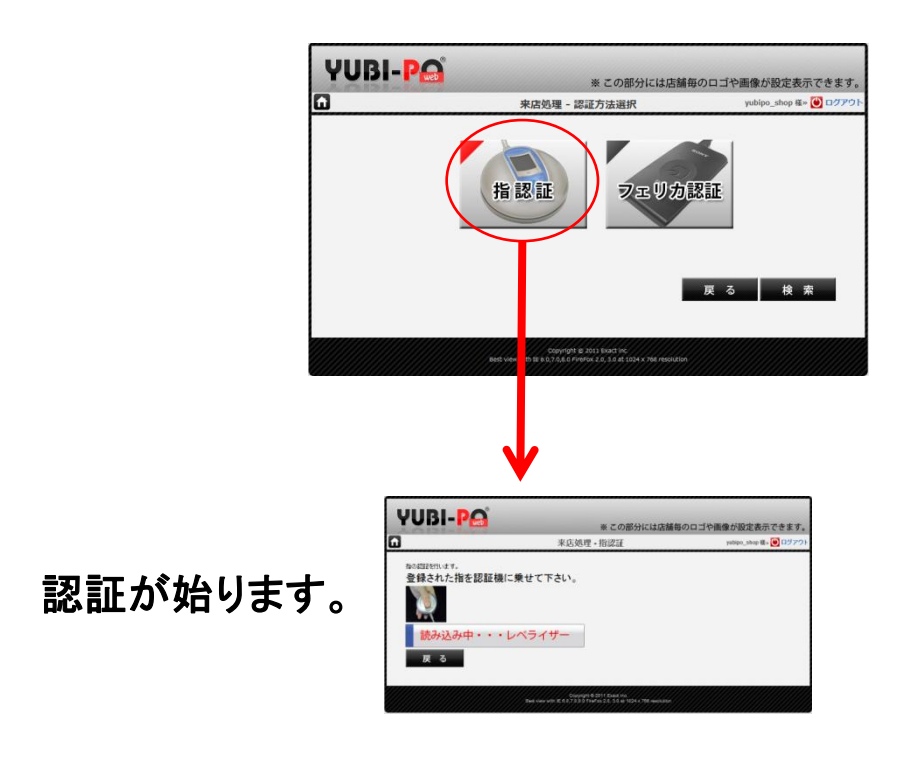

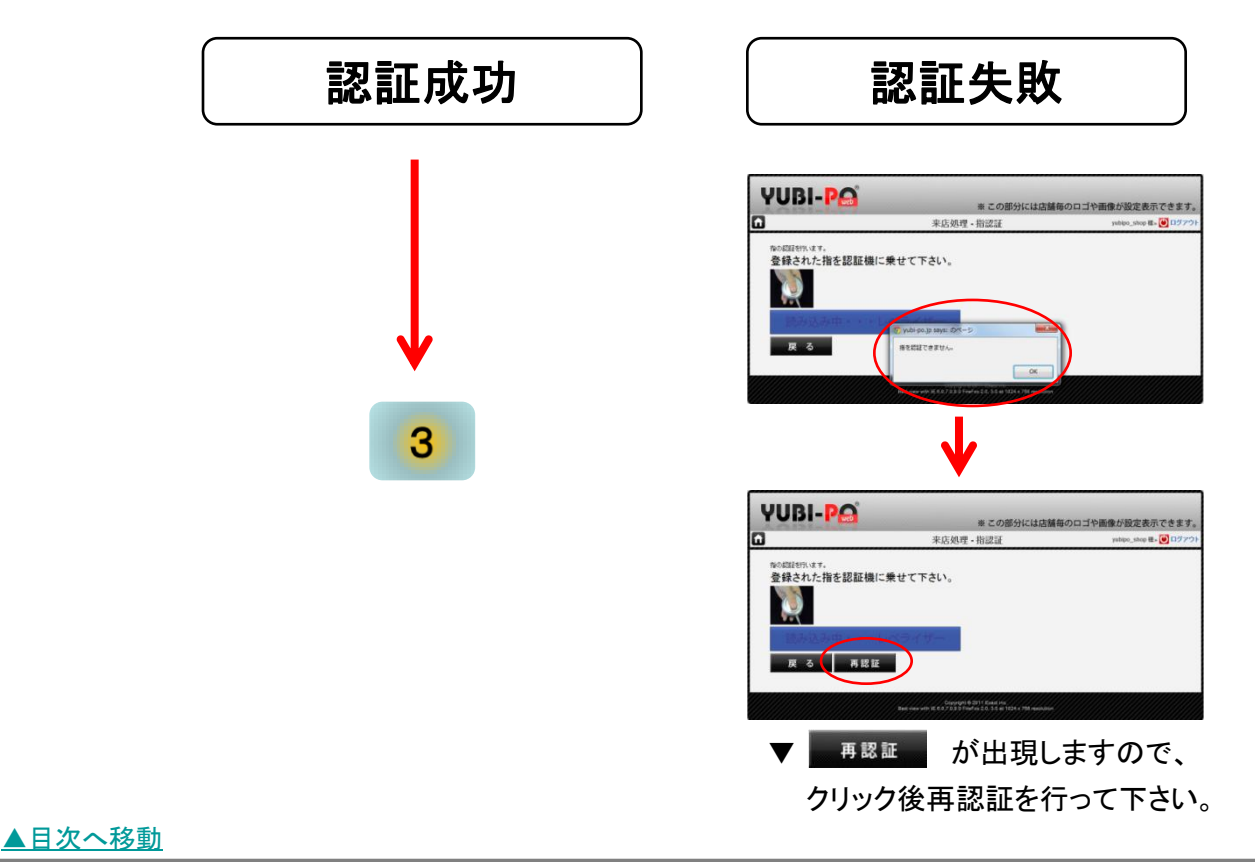

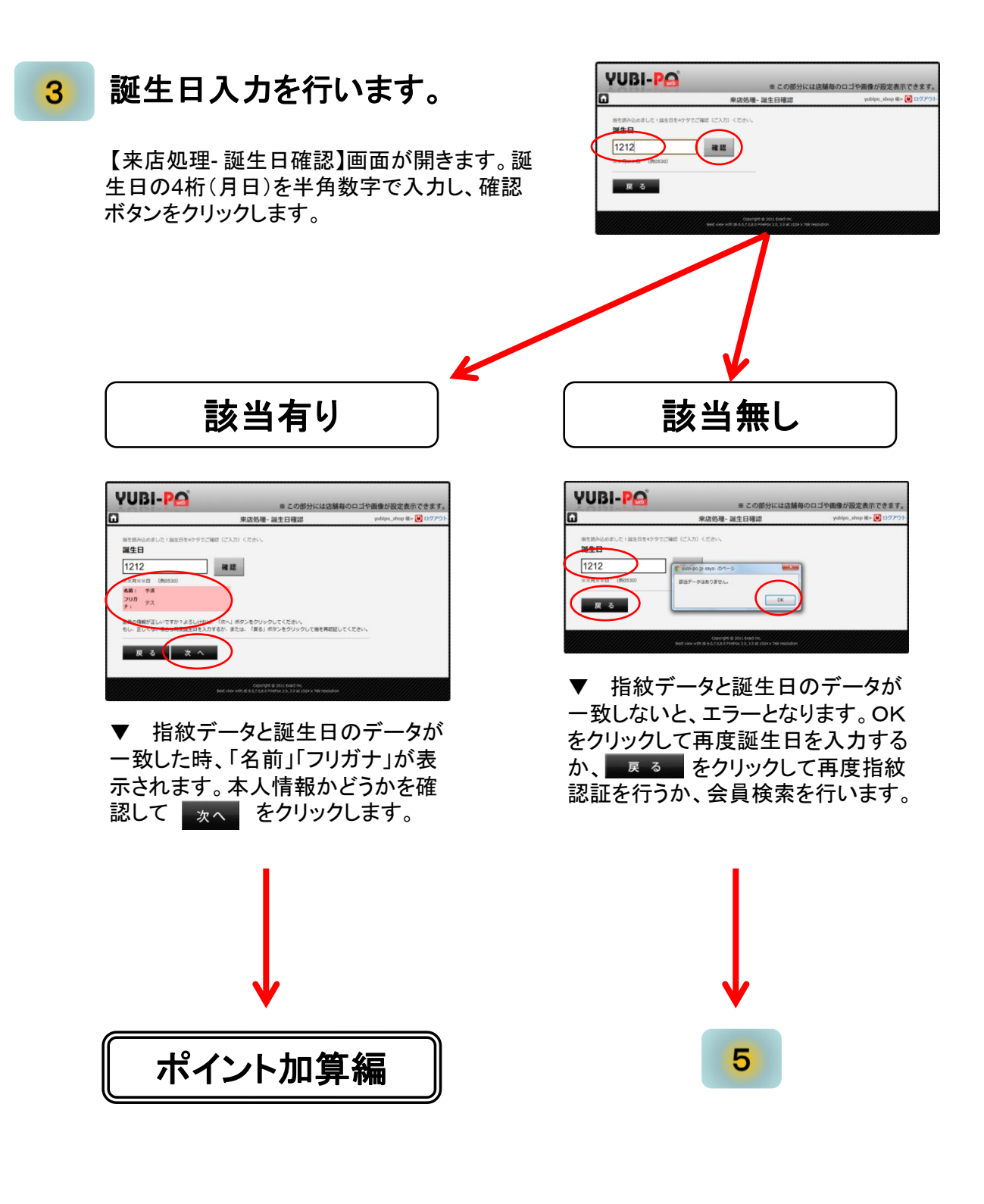

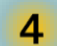

お客様の登録したフェリカ搭載端末を、認証器の上に置いて頂き、

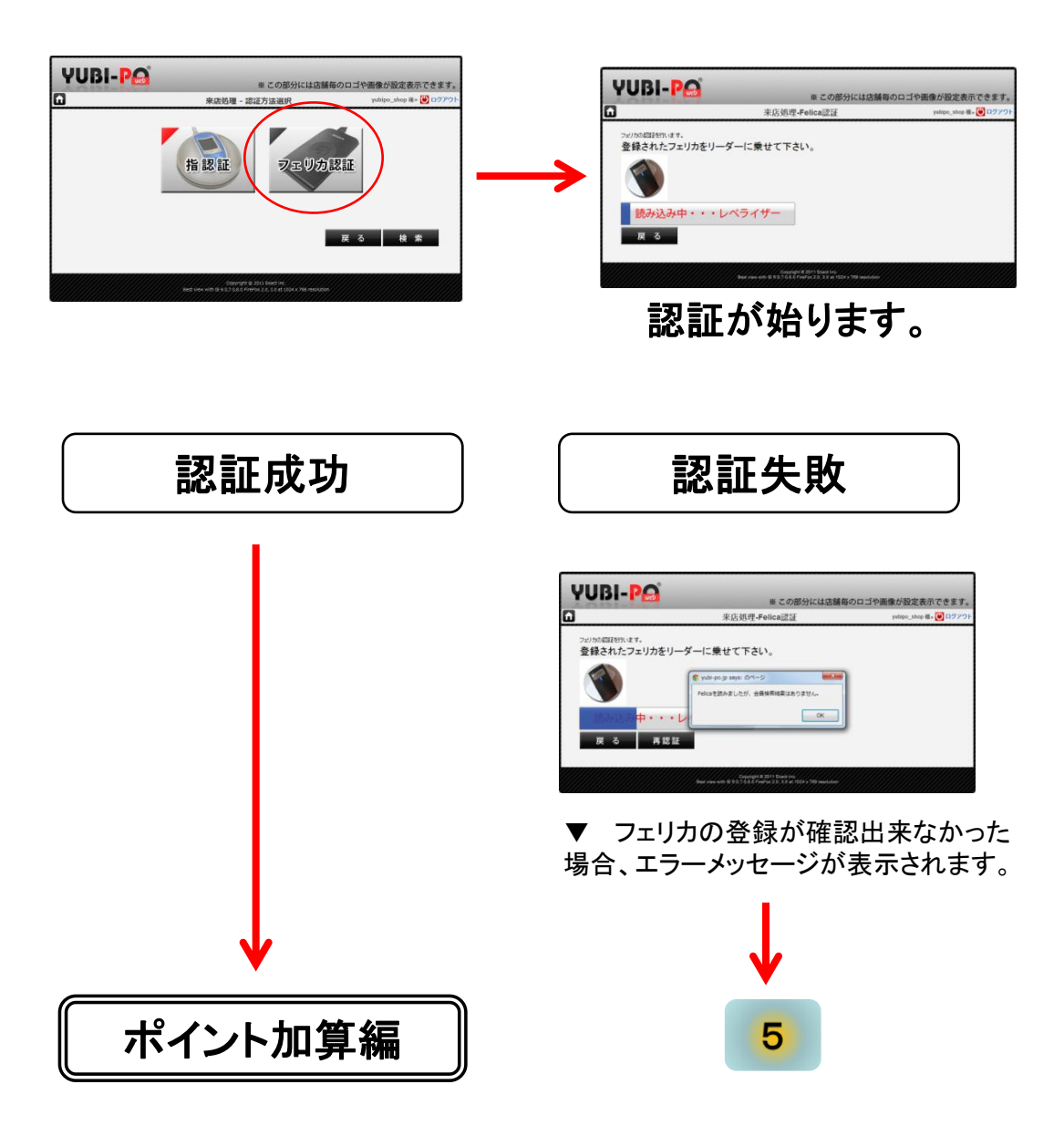

認証器を使用しない来店処理。 5

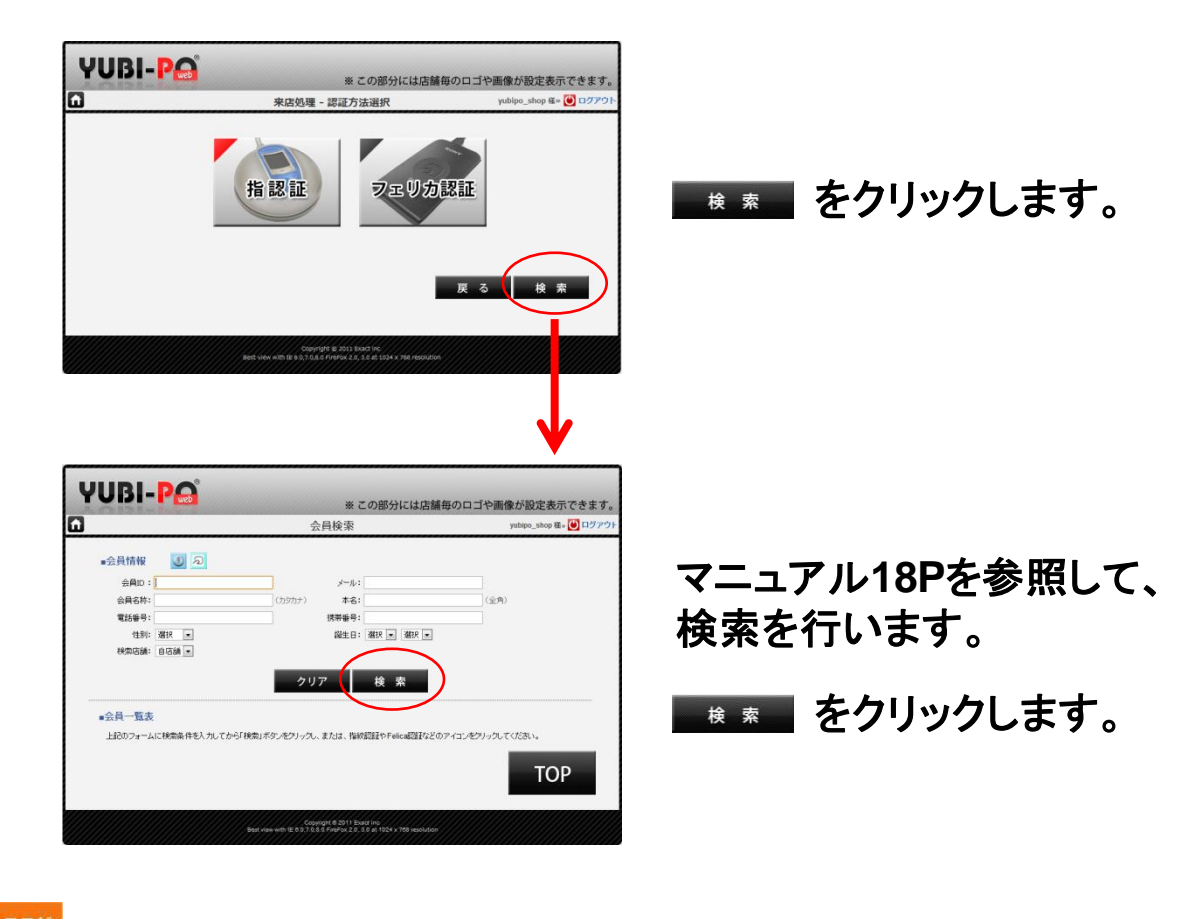

ここか ポイン

通常、会員名称(カタカナ)の一部分、又はメールアドレスの一部分をお客様に お聞きして検索を行います。沢山ヒットした場合は、誕生日と組み合わせると良 いでしょう。

#### 表示された会員を選択します。 6

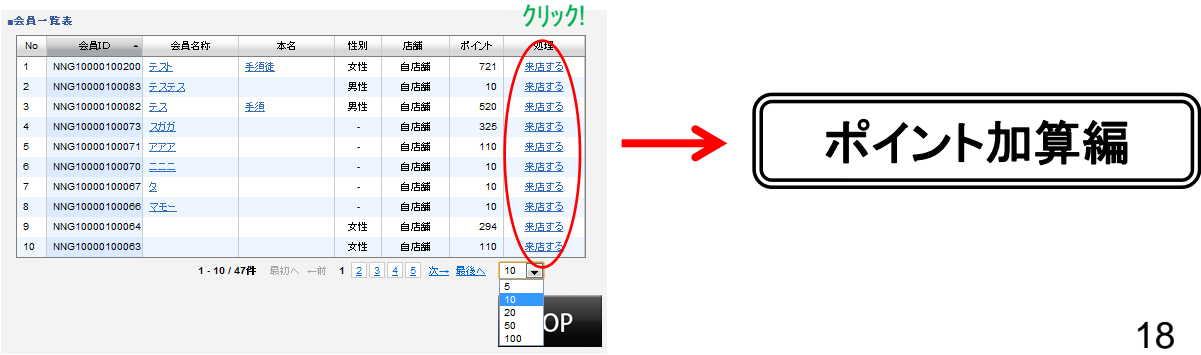

# 1 ポイント加算の流れ

▼ YUBIPOシステムを利用するうえで、会員にポイントを加算する 方法は、大きく分けて2通りあります。

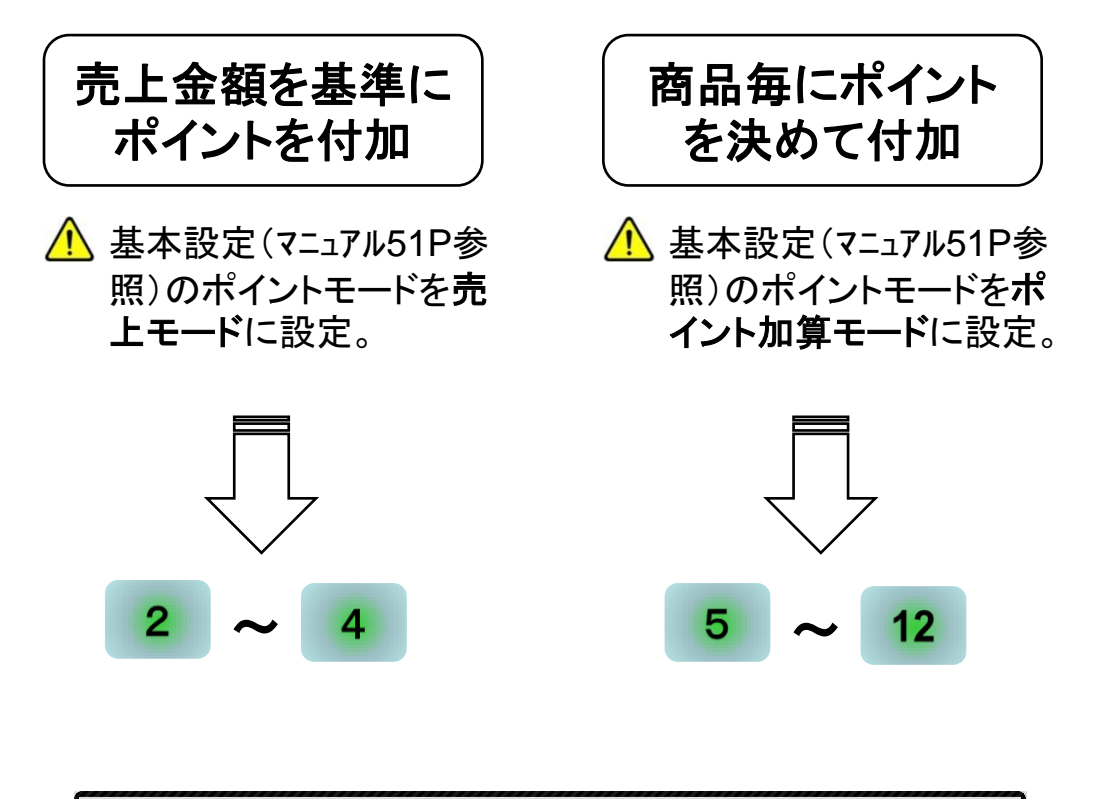

|             |                                      |                       | *****         |  |
|-------------|--------------------------------------|-----------------------|---------------|--|
| 店舗ID:       | demo                                 | ※店舗名報                 | ▶: ショップユビポ    |  |
| ※ 管理パスワード:  | ••••                                 | ☑ 有効                  |               |  |
| 来店有効圊隔:     | 12時 💌 0分 💌                           |                       |               |  |
| ポイントモー      | ⊙ 売上モード                              |                       |               |  |
|             | ✓ 来店ポイント                             | 10 PT                 |               |  |
|             | ☑ 売上ポイント                             | 100 円につき              | 1 PT          |  |
|             | ○ ポイント加算モード                          | )                     |               |  |
| ※登録時ポイント:   | 10 PT                                |                       |               |  |
| ※ポイント付与上限:  | 500 PT ※ 制限しな                        | い場合は0を設定してください。       |               |  |
| *上マージン:     | 100 px                               |                       |               |  |
| ※自動TOP戻る時間: | 15 秒                                 |                       |               |  |
| ※テンキー:      | <ul> <li>使用する</li> <li>使用</li> </ul> | しない                   |               |  |
| *エージェントポート: | 8080 米エージェント                         | でのボート設定と同じ1025~655350 | の番号を入力してください。 |  |

#### 2 売上モードに設定

▼ 売上金額を基準にポイントを付加します。例として下記のように 設定します。

| ポイントモード: | ۲ | 売上モード    |     |      |      |  |  |
|----------|---|----------|-----|------|------|--|--|
|          |   | 🗹 来店ポイント | 10  | РТ   |      |  |  |
|          |   | ☑ 売上ポイント | 100 | 円につき | 1 PT |  |  |

- ・ 来店ポイント ・・・ 会員が来店して認証を行うと自動的に付加されるポイント。
- 売上ポイント・・・・売上に対してのポイントの価値を自由に設定します。

#### ポイント加算 3

来店処理(来店処理編参照)を行った後、【来店処理金額入力】 ▼ 画面が開きます。売上金額を入力後、付加されるポイントを確認して 「確定」をクリックします。

| Y | UBI-P🔒    | ※この部分には店舗   | 毎のロゴや画像が設定表示できます。      |                            |
|---|-----------|-------------|------------------------|----------------------------|
|   |           | 来店処理-金額入力   | yubipo_shop 穫» 😈 ログアウト |                            |
|   | いらっしゃいませ  | 手須様         |                        | 👰 100円で1PTなので、5.000 ÷100 = |
|   | 売上金額:     | 5000        |                        | 50 PT が付加されます。             |
|   | 保有ポイント:   | РТ          |                        |                            |
|   | 来店ポイント:   | 10 PT       | -                      |                            |
|   | 売上ポイント:   | 50 PT カテゴリー | ·:                     | ◎ は田士は笠の詳細はマー-マル420        |
|   | 利用ポイント: - | PTFREE:     |                        | で、<br>使用力法等の詳細はマーユアル13P    |
|   | 最終ポイント:   | 60 PT       |                        | て参照して下さい。                  |
|   | キャンセル     |             | 確定                     |                            |
|   |           |             |                        |                            |

🕂 売上金額の中に消費税を含めるか否かの判断が必要です。消費税 の扱いには注意が必要です。

🕂 ポイントを加算する前に、その会員にポイントを付加して良いものかを 判断する項目として、「カテュー」を用意しています。そのような判断が 必要な時に利用する事をお勧めします。(マニュアル65P参照)

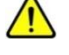

⚠️ 不正ポイント加算を防止する為に、定期的に【会員管理】画面の来店 履歴等をチェックする事をお勧めします。(マニュアル32P参照) 20

ポイント利用 4

> ▼「利用ポイント」BOXへ「最終ポイント」に表示されている数字以 内の数字を入力して「確定」をクリックします。

| YUBI-PA                     | ※ この部分には店舗毎                                                                                         | 毎のロゴや画像が設定表示できます。     |
|-----------------------------|----------------------------------------------------------------------------------------------------|-----------------------|
| 6                           | 来店処理─金額入力                                                                                           | yubipo_shop 穫»  ログアウト |
| いらっしゃいませ                    | 手須様                                                                                                 |                       |
| 売 上 金 額:<br>保有ポイント:         | 5000 円<br>0 PT                                                                                      |                       |
| 来店ポイント:<br>売 <u></u> ユホイント: | 10 PT<br>5 <del>0</del> PT カテゴリー                                                                    |                       |
| 利用ポイント: -                   | FREE:                                                                                               |                       |
| 最終ポイント:                     | 60 PT                                                                                               |                       |
| キャンセル                       |                                                                                                    | 確定                    |
|                             | Dopplith & 2611 Evant Iva.<br>Beat view with IE 5.0.3.03 D FireFox 2.0.3.0 at 1024 x 768 resolution |                       |

#### ポイント加算モードに設定 5

▼ 基本設定(マニュアル51P参照)のポイントモードをポイント加算モー ドに設定します。

#### ポイントカテゴリの設定 6

▼ 一般的な喫茶店を例に、順を追って説明します。

{ 設定項目 }

- くモーニング> くランチン

- ・C定食¥90045P
- ・ セットト・リンク追加 ¥100 5P・ スパケッティセット ¥800 40P ・ スパケッティ ¥700 70P
  - サント・イッチセット ¥750 38P
     サント・イッチ ¥650 65P
  - セット・リンク追加 ¥100 5P
     パフェ ¥580 30P

- く通常・ドリンク>
- ・ A 定食 ¥600 30P ・ 焼魚定食 ¥700 35P ・ コーヒー ¥450 45P
- ・ B 定食 ¥800 40P ・ 刺身定食 ¥950 48P ・ 紅茶 ¥420 42P
  - ・ 焼肉定食 ¥850 43P ・ ジュース ¥380 20P

## ▼ 待ち受け画面 $\rightarrow$ スタッフ $\rightarrow$ 設定 $\rightarrow$ 加算ポイント設定 の順に【加算ポイント設定】(マニュアル70P参照)画面を開きます。

|                         |     | 加   | 算ポイント | 設定  |       | yubipo_shop 稘» 🕘 🗅 |
|-------------------------|-----|-----|-------|-----|-------|--------------------|
| 1 *タイトル: モーニング<br>16日々社 | ギンル | *   |       | ः . | モーニング |                    |
|                         | 30  | 4 Z |       | 8   | 0.5   |                    |
| B 定食                    | 40  |     |       | 0   |       |                    |
| C 定食                    | 45  | V   |       | 8   |       |                    |
| セットトリンク追加               | 5   | V   |       | 3   |       |                    |
|                         |     |     |       | 3   |       |                    |

- 1 タイトル(大見出し)の名称を入力します。
- ② タイトル(大見出し)を表示させる為に、チェックを入れます。
- ③ 詳細項目の名称及び、ポイントを入力します。
- ④ 詳細項目の名称及び、ポイントを表示させる為に、チェックを入れます。
- ⑤ クリックして大見出しの項目を追加して、<ランチ>の入力に進みます。

# ポイント加算

▼ 来店処理(来店処理編参照)を行った後、【来店ポイント詳細】画 面が開きます。カテゴリから項目を選択して、ポイントを付加します。

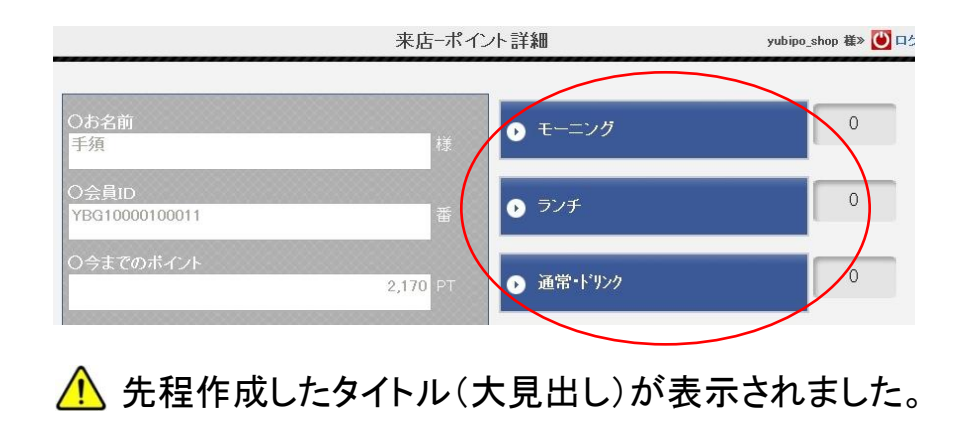

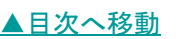

7

▼ 例として、会員「手須」さんがランチに行き、焼肉定食とセットトリンク 追加、通常メニューのパフェを注文した場合の処理を説明します。

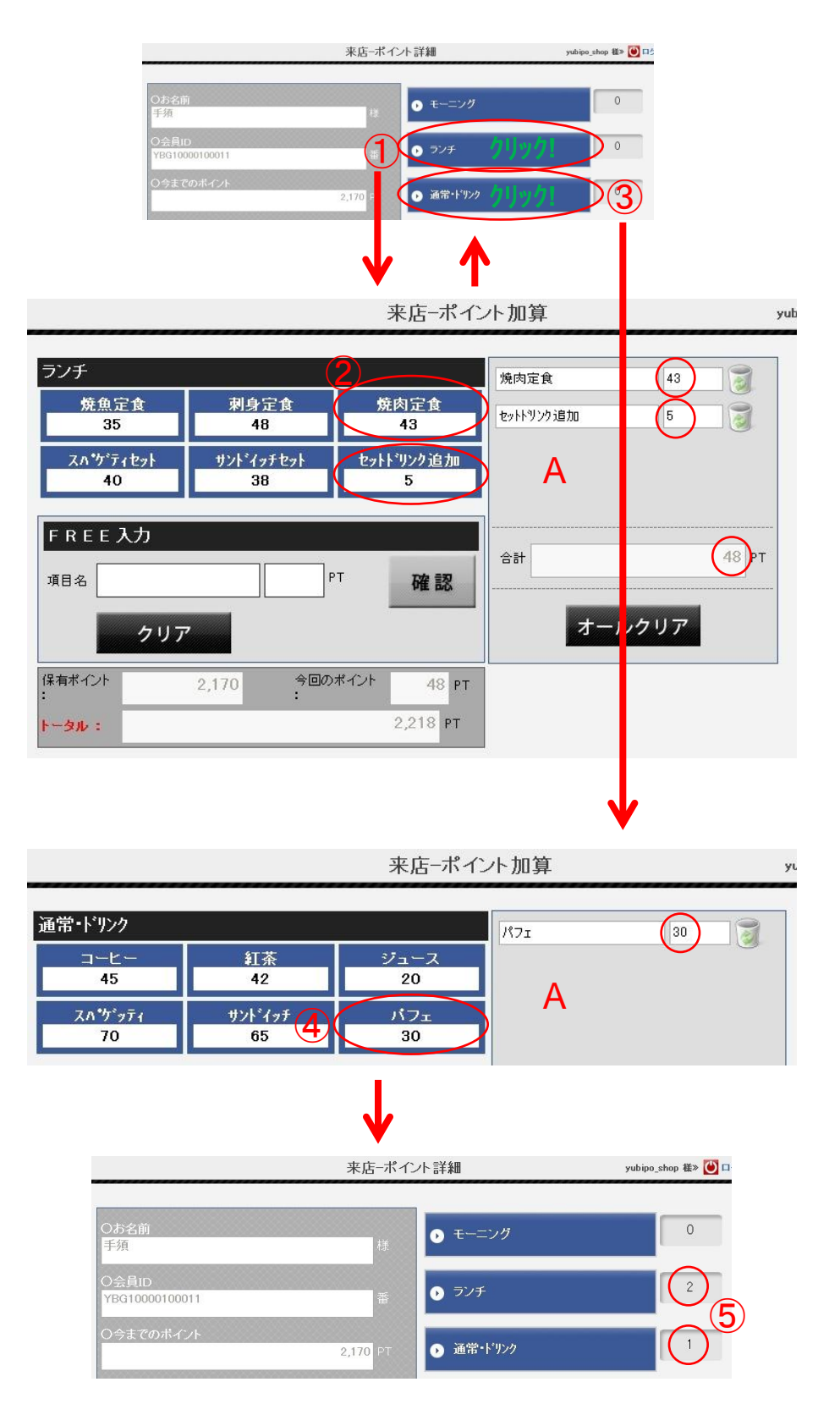

- タイトル(大見出し)の「ランチ」をクリックして、【来店ポイント加算】画面を開きます。
- 2 焼肉定食とセットトリンク追加をそれぞれクリックして、A 欄に追加します。追加された 項目のポイントを確認後、「登録」をクリックして前画面に戻ります。(この時点で はポイントはまだ加算されません。)
- ③ 戻った【来店ポイント詳細】から、タイトル(大見出し)の「通常・ドリンク」をクリック して、【来店ポイント加算】画面を開きます。(2)で追加保留になっているポイントは 保持されます。)
- ④ パフェをクリックして、A欄に追加します。追加された項目のポイントを確認後、 「登録」をクリックして前画面に戻ります。(この時点ではポイントはまだ加算され ません。)
- ⑤ 戻った【来店ポイント詳細】のタイトル右側に、追加しようとしているポイントの項 目(商品)数が表示されています。(今回は全部で3項目(商品)です。) 今回加算するポイントの合計(今回発生ポイント)を確認して、画面右下の「確定 」をクリックします。問題が無ければ、【来店完了】画面が表示されます。

#### ポイント利用 8

▼ 予め【ポイント交換設定】(マニュアル72P参照)で設定した項目を選 択してポイントを利用します。

| YUBI-PA                                                                                       | * この部分には店舗毎                                                             | のロゴや画像が設定表示できます。       |                                                   |
|-----------------------------------------------------------------------------------------------|-------------------------------------------------------------------------|------------------------|---------------------------------------------------|
| •                                                                                             | 来店ーポイント詳細                                                               | yubipo_shop 種> 😈 ログアウト |                                                   |
| 〇お名前<br>手須<br>〇会員D<br>YBG10000100011<br>〇今までのポイント                                             | 样                                                                       | 0                      | <mark>ポイント交換</mark> をクリックして【来店ポイント<br>交換】画面を開きます。 |
| <ul> <li>○今回発生ポイント</li> <li>○交換ポイント</li> <li>○方デゴリー</li> <li>○方デゴリー</li> <li>○FREE</li> </ul> | 0 pr<br>0 pr<br>0                                                       |                        | ▲ ポイント加算処理と同じタイミングで、<br>同時に行う事も出来ます。              |
| O最終ポイント<br>ポイント交換 キャンセ                                                                        | 2,248 PT<br>けん オールクリア<br>Captor 1.5171 Fund to:                         | 確定                     |                                                   |
|                                                                                               | Best view with IE 6.0.7.08.0 PirePox 2.0, 3.0 of 1.024 × 768 resolution |                        | 2/                                                |

▲目次へ移動

| 3         | 来店 <b>-</b> ポイ | ント交換           | yubipo_shop 橫:                                |
|-----------|----------------|----------------|-----------------------------------------------|
|           | 手須様            | 2,248ポイント      |                                               |
|           |                | モーニング <b>2</b> | ランチ<br>1000                                   |
| 500<br>1  |                | ジュース<br>400    | パフェ<br>600                                    |
| 紅茶<br>500 |                |                |                                               |
|           | 1              | 現在、選択          | されている交換券は「2件」です。<br>3 コーヒー 利用しない<br>ランチ 利用しない |

- ① ポイント残高内で選択出来るボタンは、グレーで表示されます。
- ② ポイント残高内で選択出来ないボタンは、黒っぽく表示されます。
- ③ 選択(クリック)した項目が表示されます。選択する毎に残高を計算し、選択不能 かどうかを都度判断します。選択完了後「戻る」ボタンで前画面に戻ります。

| O今までのポイント<br>2,248 PT                 | ● 通常・ドリンク | 0  |
|---------------------------------------|-----------|----|
| 〇今回発生ポイント<br>0 PT                     |           |    |
| O交換ボイント<br>1,500 P <sup>1</sup><br>2件 | 4         |    |
| Oカテゴリー<br>B                           |           |    |
| Ofree                                 |           |    |
| O最終ポイント<br>748 PT                     |           |    |
| <mark>ポイント交換</mark> キャンセル オールクリア      |           | 確定 |

④ 戻った【来店ポイント詳細】の「今までのポイント」、「交換ポイント」、「最終ポイント」を確認して「確定」をクリックします。問題が無ければ、【来店完了】画面が表示されます。

# 1 メール配信の流れ

▼ YUBIPOシステムを利用するうえで、会員にメールを配信する方法は、大きく分けて2通りあります。

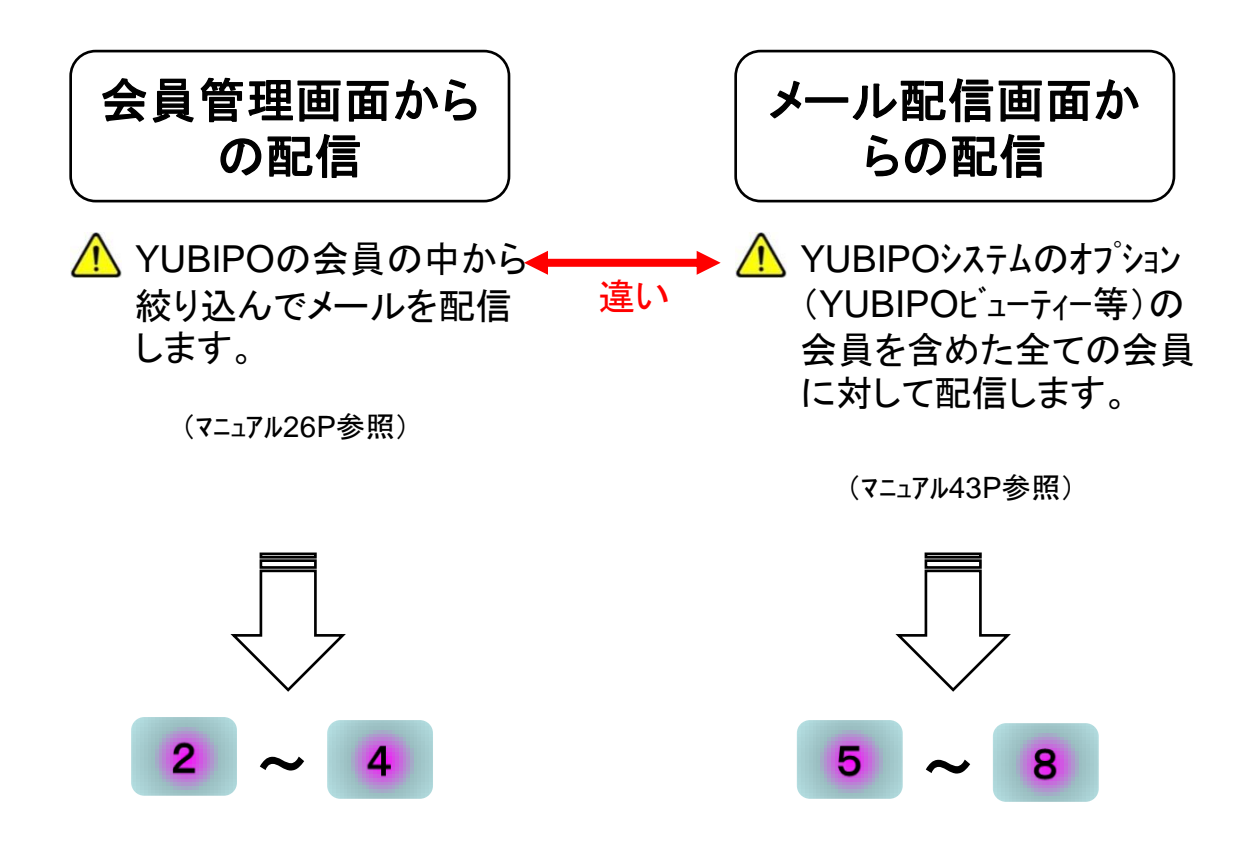

| YUI  | BI-P.                                        |        | 5 %                       | この部分には店舗毎のロゴや画像が設定表示できます。 |
|------|----------------------------------------------|--------|---------------------------|---------------------------|
| 待ち受け | <u>देम्रियेव</u> ेन् <u>४७२म</u> <u>४७२म</u> | 拡張機能 ▼ | 設定 ▼                      | yubipo_shop 様» 🕐 ログアウト    |
|      | 会員管理 メール配信                                   |        | マッフ専用管                    | 里画面                       |
|      | 会員用リンク メール配信状況                               | ・履歴    |                           |                           |
|      |                                              | 株式会    | ≿社 Exact(店舗               | 前様へのお知らせ                  |
|      | 現在、お知らせはございません。                              |        | <del>.</del> ጋር አካት አካት እ | t.                        |

## 2 会員の絞り込み

▼ {待ち受け画面}→{スタッフボタン}→{会員メニュータブ}→{会員管理}を選択 して、【会員管理】画面を開きます。詳細はマニュアル26Pを参照して下さい。

#### く例>

- ・半年以上来店していない会員に対して ・・・・
- ・ 女性の会員に対して ・・・・・
- ・ 来月誕生日の会員に対して ・・・・・
- ・ポイント残高が1000P以上の会員に対して ・・・・・
- ・ 来店回数が100回以上の会員に対して ・・・・・
- etc •••••

例にあるように多種多様な検索が出来るので、かなり先の日付のキャン ペーンや、当日のキャンペーン(例えば「雨の日割引実施!!」)等のメー ルを自在に送信する事が出来ます。また、フリーの項目を追加して会員 をランク分けし、VIPの会員にのみ送信したり、本文にクーポンを作成して 送信したりと、お店のニーズに合った配信方法で送信する事が可能です。

検索 ボタンをクリックして会員を絞り込みます。

| 項目 | モクリック | クするとデータの並び変え   | ができます。 |    |      |     |      | 🖾 X- | ル配信                   |                |       |     |           |         |
|----|-------|----------------|--------|----|------|-----|------|------|-----------------------|----------------|-------|-----|-----------|---------|
| 選択 | No    | 会員ID           | 会員名称   | 本名 | 性別   | 店舗  | ポイント | 来店回数 | 処理                    | 最終来店日          | ステータス | メール | 来店メール受信拒否 | メルマガ受信拒 |
|    | 1     | NNG10000100082 | 코고     | 手須 | 1.00 | 自店舗 | 200  | 30   | <u>来店する 来店履歴</u> 送信履歴 | 2011/11/09 (水) | 有効    |     |           |         |
|    | 2     | NNG10000100080 | テステス   |    |      | 自店舗 | 10   | 00   | 来店する 来店履歴 送信履歴        |                | 有効    |     |           |         |
|    | 3     | NNG10000100073 | スガガ    |    |      | 自店舗 | 325  | 30   | 来店する 来店履歴 送信履歴        | 2011/10/31 (月) | 有効    |     | 12        |         |
|    | 4     | NNG10000100071 | 777    |    |      | 自店舗 | 110  | 10   | 来店する 来店履歴 送信履歴        | 2011/11/10 (木) | 有効    |     |           |         |
|    | 5     | NNG10000100070 |        |    | 121  | 自店舗 | 10   | 00   | 来店する 来店履歴 送信履歴        | -              | 有効    |     |           | -       |
|    | 6     | NNG10000100067 | 2      |    |      | 自店舖 | 10   | 00   | 来店する 来店履歴 送信履歴        |                | 有効    |     |           |         |
|    | 7     | NNG10000100066 | 71-    |    |      | 自店舗 | 10   | 00   | 来店する 来店履歴 送信履歴        |                | 有効    |     | а<br>1    |         |
|    | 8     | NNG10000100064 |        |    | 女性   | 自店舗 | 294  | 50   | <u>来店する 来店履歴</u> 送信履歴 | 2011/11/02 (水) | 有効    |     | -         | -       |
|    | 9     | NNG10000100063 |        |    | 女性   | 自店舗 | 110  | 10   | 来店する 来店履歴 送信履歴        | 2011/10/31 (月) | 有効    |     |           |         |
|    | 10    | NNG10000100062 |        |    | 女性   | 自店舗 | 10   | 00   | 来店する 来店履歴 送信履歴        |                | 有効    |     |           |         |

▼ ≤ メール配目 をクリックして、【新規メール配信登録】を開きます。

3 メール配信

▼【新規メール配信登録】画面からメール送信予約を行います。

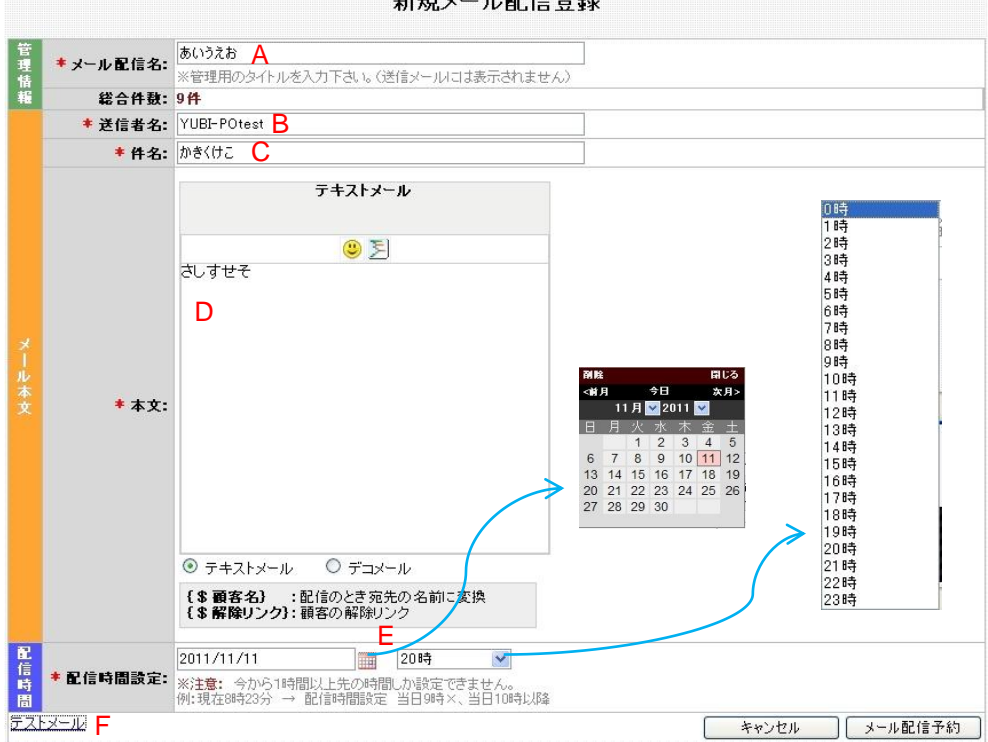

新規メール配信登録

- A メール配信名 ・・・・・ 任意の文字を入力して下さい。会員が受信したメールには表示されません。 (必須入力) 主に管理画面のタイトルに利用されます。(下図参照)
- B 送信者名 ・・・・・ 会員が受信したメールの「送信者名」に表示されます。デフォルトでは、【メール (必須入力) 設定】(マニュアル53P参照)の「送信者名」で設定した値が反映されます。
- C件名 ・・・・・・ 任意の文字を入力して下さい。会員が受信したメールの「件名」に表示されま (必須入力) す。
- D 本文 ・・・・・・ 任意の文字を入力して下さい。会員が受信したメールの「本文」に表示されま (必須入力) す。入力方法は、【メール設定】(マニュアル53P)を参照して下さい。

E 配信時間設定 ・・・ 左BOXでは 200 をクリックし、表示されたカレンダーから日付を選択します。 (必須入力) または、半角数字で直接BOXへ入力します。 右BOXでは、クリックした時に表示される時間の中から選択して下さい。

F テストメール ・・・・・「テストメール」の文字をクリックします。会員にメールを送る前に、どのように送られ るか確認する事が出来ます。詳細はマニュアル34Pを参照して下さい。

<sup>😵</sup> 現在の時間より1時間以上先の時間を指定して下さい。

# 4 メール配信の修正・削除

▼ {待ち受け画面}⇒{スタッフボタン}⇒{メルマガタブ}⇒{メール配信状況・履 歴}を選択して、【メール配信状況・履歴】画面を開きます。詳細はマニュアル47Pを 参照して下さい。

| YU                                                                       | BI- <b>P</b> a                                                                                                    | メール間                                                                                                    |             |                      |                                      |                                           |                                                                                                    |                                 |
|--------------------------------------------------------------------------|----------------------------------------------------------------------------------------------------|----------------------------------------------------------------------------------------------------|-------------|----------------------|--------------------------------------|-------------------------------------------|----------------------------------------------------------------------------------------------------|---------------------------------|
| Î                                                                        |                                                                                                    |                                                                                                    | メール         | 配信状況· M              | ī<br>문                               |                                           | yubip                                                                                                    | o_shop                          |
| ×<br>D ><br>D >                                                          | ル配信メニュー<br>ペール配信状況・履歴<br>ペール配信                                                                                                    |                                                                                                    |             |                      |                                      |                                           |                                                                                                    |                                 |
|                                                                          | No                                                                                                    | メール配信                                                                                                    | 名未配信        | 総合件数<br>記信済          | 失敗                                   | 件名                                        | 配信時間設定                                                                                                    | 状況                              |
|                                                                          | 1 🌔                                                                                                    | ···· //                                                                                                    | <u>ייס!</u> | 1                    | <u>0</u> aaaa                        |                                           | 2011/12/09(金) 14:00                                                                                                    | 配信済                             |
|                                                                          | 2                                                                                                    | <u>721555</u>                                                                                                    | <u>0</u>    | 1                    | 0<br>7715                            | 55                                        | 2011/12/05(月)01:35                                                                                                    | 配信済                             |
|                                                                          | 3                                                                                                    | <u><del>7</del>21444</u>                                                                                                    | <u>0</u>    | 1                    | 0<br><b>7</b>                        | 44                                        | 2011/12/05(月)01:35                                                                                                    | 配信済                             |
| 1                                                                        | 14                                                                                                    | TAP333                                                                                                    |             |                      |                                      | 33                                        | 2011/12/05(A/01:35                                                                                                    | ACTES A                         |
|                                                                          |                                                                                                    |                                                                                                    |             |                      |                                      |                                           | 「状態」が「                                                                                                    | 予約中                             |
|                                                                          |                                                                                                    | $\downarrow$                                                                                                    |             |                      |                                      |                                           | ているのを                                                                                                    | <del>:</del> 確認しま               |
| メール配信名:<br>状況:<br>総合件数:<br>* 送信者名:                                       | をきき<br>※当日のタイトルを入す<br>子 50日<br>日<br>YUBJ-POtest                                                                                                    | (送信メー)//:                                                                                                    | コは表示されません〉  | ]                    | А. У-<br>-                           | -ル配信名<br>変更がF                             | ているのを<br>A・送信者名・<br>可能です。                                                                                                    | 住名・本                            |
| メール配信名:<br>状況:<br>総合件預:<br>* 送信者名:<br>* 件名:                              | ききき<br>F SIT 用のタイトルを入す<br>F SIT<br>VUB-POtest<br>ばばば                                                                                                    | )下さい。(送信メール)は<br>F‡ストメール                                                                                                    | コは表示されません》  |                      | А. У-<br>-<br>В. Ш                   | -ル配信名<br>変更がF                             | ているのを                                                                                                    | ·確認しま<br>件名・本                   |
| メール配信名:<br>状況:<br>総合件数:<br>* 送信者名:<br>* 件名:                              | きさき<br>子的中<br>YUBF-POtest<br>保護課<br>5                                                                                                    | Fさい。(送信メール):<br>(デキストメール<br>② 51                                                                                                    | コは表示されません〉  |                      | А. У-<br>-<br>В. 🛄<br>-              | -ル配信名<br>変更が<br>配信日日                      | ているのを<br>A・送信者名・<br>可能です。<br>時を修正します                                                                                                    | <sup>:</sup> 確認しま<br>件名・本<br>す。 |
| メール配信名:<br>状況:<br>総合件数:<br>* 送信者名:<br>* 件名:                              | ききき<br>学校日本<br>YUBI-POtest<br>ほぼぼ<br>ほう<br>などの<br>などの<br>などの<br>での<br>などの<br>などの<br>などの<br>などの<br>などの<br>などの<br>などの<br>など                                                                                                    | <ul> <li>フ下さい。(送信メール)/:</li> <li>デキストメール</li> <li>② 別</li> </ul>                                                                                                    | コは表示されません)  | ]                    | А. /-<br>В. []<br>С. []              | -ル配信名<br>変更がす<br>配信日日                     | ているのを<br>る・送信者名・<br>可能です。<br>時を修正します<br><sup>地ル</sup>                                                                                      | ·確認しま<br>件名・本<br>た。             |
| メール配信名:<br>状況:<br>総合件数:<br>* 送信者名:<br>* 件名:                              | ききき<br>※回日のタイトルを入力<br>「「「」」<br>「<br>YUBL-POtest<br>ほぼほ                                                                                                    | <ul> <li>フ下さい。Gぎ信メールは</li> <li>テキストメール</li> <li>③ 別</li> </ul>                                                                                                    | コは表示されません)  | ]                    | A. ⊁-<br>B. 世<br>C. □                | -ル配信名<br>変更がす<br>配信日日<br>メール配信キャン<br>メール配 | ているのを<br>は、送信者名・<br>可能です。<br>特を修正します<br>セル<br>記信をキャンセ                                                                                      | 子確認しま<br>件名・本<br>す。<br>アルします    |
| メール配信名:<br>杖況:<br>総合件数:<br>* 送信者名:<br>* 件名:<br>* 本文:                     | きささ<br>※10月のタイトルを入力<br>「F979」<br>「<br>YUBE-POtest<br>保護(派                                                                                                    | 下さい。(送信メール)<br>デ <b>キストメール</b><br>② 別                                                                                                    | コは表示されません)  |                      | A. ⊁-<br>B. Ш<br>C. □<br>D. □        |                                           | Cいるのを<br>A・送信者名・<br>可能です。<br>持を修正します<br>地ル<br>空信をキャンセ<br>新して、前画                                                                            | 確認しま<br>件名・本<br>け。<br>加します      |
| * メール配信名:<br>状況:<br>総合件發:<br>* 送信者名:<br>* 件名:<br>* 本文:                   | ききき<br>※短期のタイトルを入す<br>「 4390<br>YUBL-POtest<br>ほぼぼ<br>「                                                                                                    | ↓<br>17 Fさい。(送信メール)/:<br>F≠ストメール<br>② ∑]                                                                                                    | コは表示されません)  |                      | A. ⊁-<br>B. Ш<br>C. □<br>D. □        |                                           | Cいるのを<br>G・送信者名・<br>可能です。<br>寺を修正します<br>空ル<br>空信をキャンセ<br>新して、前画                                                                            |                                 |
| メール配信名:<br>状況:<br>総合件数:<br>* 送信者名:<br>* 件名:<br>* 本文:                     | きさき<br>* 500<br>* 500<br>* 500<br>* 100<br>* 100<br>* | <ul> <li>↓</li> <li>↓</li> <li>↓<td>コは表示されません》</td><td>]<br/>]<br/>]</td><td>A. ⊁-<br/>B. <u>₩</u><br/>C. □<br/>D. □</td><td></td><td>Cいるのを<br/>A・送信者名・<br/>可能です。<br/>寺を修正します<br/>空ル<br/>空信をキャンセ<br/>新<br/>三新して、前画</td><td>確認しま<br/>件名・本<br/>た。<br/>正<br/>す</td></li></ul> | コは表示されません》  | ]<br>]<br>]          | A. ⊁-<br>B. <u>₩</u><br>C. □<br>D. □ |                                           | Cいるのを<br>A・送信者名・<br>可能です。<br>寺を修正します<br>空ル<br>空信をキャンセ<br>新<br>三新して、前画                                                                      | 確認しま<br>件名・本<br>た。<br>正<br>す    |
| メール配信名:<br>状況:<br>総合件数:<br>* 送信者名:<br>* 件名:<br>* 件名:<br>* 本文:<br>記信時間談定: | ききき<br>**********************************                                                                                                    | <ul> <li>アキストメール</li> <li>② 互</li> <li>ジョンール</li> <li>③ 互</li> <li>③ 互</li> </ul>                                                                                                    | コは表示されません)) | ]<br>]<br>]<br>A<br> | A. メ-<br>B. 世<br>C.<br>D.<br>-       |                                           | Cいるのを<br>A・送信者名・<br>可能です。<br>寺を修正します<br>空ル<br>空に<br>空<br>空<br>で<br>音<br>で<br>す<br>こ<br>一<br>で<br>す<br>こ<br>て<br>す<br>の<br>で<br>で<br>す<br>。 |                                 |

# 5 会員の絞り込み

▼ {待ち受け画面}⇒{スタッフボタン}⇒{メルマガタブ}⇒{メール配信}を選択して、【メール配信】画面を開きます。詳細はマニュアル43Pを参照して下さい。

#### <例>

- ・ YUBIPOシステムに関連するオプション全ての会員に対して ・・・・・
- ・ 東京都在住の会員に対して ・・・・・
- ・ YUBIPOに登録している会員以外に対して ・・・・・

#### ここかポイン

会員管理からのメール配信に対して、絞り込む会員にかなりの制限があります。こちらからの配信は、オプション契約がある場合にのみ利用する 事をお勧めします。

|           |        |         | メール配信                  |          | yubipo_         |
|-----------|--------|---------|------------------------|----------|-----------------|
| > メール配信状況 | R-履歴   |         |                        |          |                 |
| > メール配信   | 12     |         |                        |          |                 |
|           | 送信対象:  | 4       | さての顧客                  |          |                 |
|           | 都・道・府・ | 県: 道    | 諸択してください ✓ 住所: [       |          |                 |
|           |        |         |                        |          |                 |
|           |        |         |                        |          |                 |
|           |        |         | 1 - 10 / 25 <b>f</b> ‡ | 最初へ ←前 1 | 2 3 次→ 最後へ 10 💌 |
|           | No 🔺   | 名前      | メール                    | 角朶阝余     | 対象              |
|           | 1      | チチチ     |                        |          | ユビボ             |
|           | 2      | 手須      | test@tesu.co.jp        |          | ユビボ             |
|           | 3      | ガースー    | @exact.ne.jp           |          | メール配信           |
|           | 4      | ナカ      |                        |          | ユビボ             |
|           | 5      | テステス    | testes@test.ne.jp      |          | メール配信           |
|           | 6      |         | @gmail.com             |          | ユビポ             |
|           | 7      | ユビポッチ   | test4@exact.ne.jp      |          | ユビポ             |
|           | 8      | なびび     | @CFFJ.NE.JP            |          | メール配信           |
|           | 9      | 力力      |                        |          | ユビポ             |
|           | 10     | 赤さ棚     | test3@exact.ne.jp      |          | ユビポ             |
|           | ※メルマガ・ | モジュールの礼 | 預客のみを編集、削除することができます。   |          |                 |
|           |        |         |                        |          |                 |
|           |        |         | 戻る 新規顧客追加              | ノレメール配信  |                 |

▲<br />
目次へ移動

# 6 新規顧客追加

▼ YUBIPOの会員または、オプションの会員以外のメルマガ送信者を追加します。 「送付対象」では、「メール配信の顧客」となります。一度の追加で最大500件まで 登録可能です。

| メール教徒を                                            |         | 新規顧客追加       | 0                 | yubipo_shop { |
|---------------------------------------------------|---------|--------------|-------------------|---------------|
| <ul> <li>▶ メール配信状況・履歴</li> <li>▶ メール配信</li> </ul> |         | А            | В                 |               |
|                                                   | No      | 名前           | メールアドレス           |               |
|                                                   | 2.      | 7777         | testesatest.ne.jp |               |
|                                                   | 最大500額3 | 客主で入力してください。 |                   |               |

- A 名前 ・・・・・ 任意の文字を入力して下さい。メールの宛先に表示されます。
- B メールアドレス ・・・・・ 半角英数字にてメールアドレスを入力して下さい。
- C \_\_\_\_\_、 ・・・・ 【顧客情報確認】画面が開きます。

|                                |                                        | 顧客情報確                                                                         | 2                                                                                                    | yubipo_shop 植             | -                                                                                  |                  |
|--------------------------------|----------------------------------------|-------------------------------------------------------------------------------|----------------------------------------------------------------------------------------------------|---------------------------|------------------------------------------------------------------------------------|------------------|
| ル配信メニュー<br>ペール配信状況・履歴<br>ペール配信 |                                        |                                                                               |                                                                                                    |                           | 11                                                                                 | 顧客をメルマガモジュールに登録し |
|                                | No<br>1.                               | 名前<br>テステス                                                                    | メールアドレス<br>testes@test.ne.jp                                                                             |                           |                                                                                    | 戻る               |
|                                |                                        | · #1                                                                          | 5. 新規顧客追加                                                                                                |                           |                                                                                    |                  |
|                                |                                        |                                                                               |                                                                                                    |                           |                                                                                    |                  |
|                                |                                        |                                                                               |                                                                                                    |                           |                                                                                    |                  |
|                                | k                                      |                                                                               |                                                                                                    |                           |                                                                                    |                  |
| 前画面【                           | ▲<br>新規顧≆                              | 客追加】                                                                          | へ戻ります。                                                                                                   |                           |                                                                                    |                  |
| 前画面【                           | ▲<br>新規顧                               | 客追加】                                                                          | へ戻ります。                                                                                                   |                           |                                                                                    |                  |
| 前画面【                           | 新規顧                                    | 客追加】                                                                          | へ戻ります。                                                                                                   | K                         |                                                                                    |                  |
| 前画面【                           | 新規顧                                    | 客追加】                                                                          | へ戻ります。                                                                                                   | <b>1-7/7件</b> 最初へ ←       | 前 1 次→ 最後へ 10                                                                      |                  |
| 前画面【                           | 新規顧                                    | 客追加】                                                                          | へ戻ります。                                                                                                   | 1-7/7件<br>最初へ<br>解除       | 前 1 次→ 最後へ 10<br>対象                                                                |                  |
| 前画面【                           | 新規顧<br><sup>№</sup>                    | 客追加】                                                                          | へ戻ります。<br>メール<br>nptdat@gmail.com                                                                        | レート<br>1-7/7件 最初へ ー<br>解除 | 前 1 次→ 最後へ 10<br>対象<br>ユビボ                                                         |                  |
| 前画面【                           | ▲<br>新規顧<br>1<br>2                     | 客追加】<br><sup>名前</sup><br><sup>テストイチ</sup><br><sup>テテチ</sup>                   | へ戻ります。<br>メール                                                                                            | 1-7/7件 - 最初へ              | 前 1 次→ 最後へ 10<br>対象<br>ユビボ<br>ユビボ                                                  |                  |
| 前画面【                           | ▲<br>新規顧<br>1<br>2<br>3                | 客追加】<br><sup>名前</sup><br><sup>7ストイチ</sup><br><sup>775</sup><br><sup>775</sup> | へ戻ります。<br>メール<br>nptdat@gmail.com<br>nptdat@nami-net.co.jp                                               | 1-7/7件 最初ペ ー<br>解除        | 前 1 次→ 最後へ 10<br>対象<br>ユビボ<br>ユビボ<br>ユビボ                                           |                  |
| 前画面【                           | ₩<br>新規顧<br>1<br>2<br>3<br>4           | 客追加】<br><sup> </sup>                                                          | へ戻ります。<br>メール<br>nptdat@gmail.com<br>nptdat@nami-net.co.jp<br>h-nakamura@exact.ne.jp                     | 1-7/7件 最切べ 一<br>解除        | 前 1 次→ 最後へ 10<br>対象<br>ユビボ<br>ユビボ<br>ユビボ<br>ユビボ                                    |                  |
| 前画面【                           | ▲<br>新規顧<br>1<br>2<br>3<br>4<br>5      | 客追加】<br>- <u>名前</u><br>テストイチ<br>テスト<br>手須<br>ガースー                             | へ戻ります。<br>メール<br>nptdat@gmail.com<br>nptdat@nami-net.co.jp<br>h-nakamura@exact.ne.jp<br>suga@exact.ne.jp | 1-7/7件 最切べ —<br>解除        | 前 1 次→ 最後へ 10<br>対象<br>ユビボ<br>ユビボ<br>ユビボ<br>ユビボ<br>ユビボ<br>スーレ配信                    |                  |
| 前画面【                           | ▲<br>新規顧<br>1<br>2<br>3<br>4<br>5<br>6 | 客追加】<br>- <sup>名前</sup><br>テストイチ<br>チチチ<br>テスト<br>-<br>キ須<br>ガースー<br>-<br>ナカ  | へ戻ります。<br>メール<br>nptdat@gmail.com<br>nptdat@nami-net.co.jp<br>h-nakamura@exact.ne.jp<br>suga@exact.ne.jp | 1-7/7件 最切べ —<br>解除        | 前 1 次→ 最後へ 10<br>対象<br>ユビボ<br>ユビボ<br>ユビボ<br>ユビボ<br>ユビボ<br>ユビボ<br>ユビボ<br>ユビボ<br>ユビボ |                  |

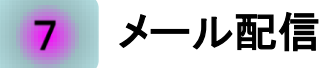

▼ 画面構成は若干異なりますが、

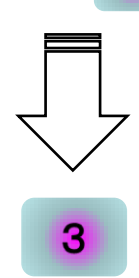

3

と使用方法は同一です。

8 メール配信の修正・削除
 ▼ 4 と使用方法は同一です。
 ↓
 ↓
 ↓
 ↓
 ↓
 ↓
 ↓
 ↓
 ↓
 ↓
 ↓
 ↓
 ↓
 ↓
 ↓
 ↓
 ↓
 ↓
 ↓
 ↓
 ↓
 ↓
 ↓
 ↓
 ↓
 ↓
 ↓
 ↓
 ↓
 ↓
 ↓
 ↓
 ↓
 ↓
 ↓
 ↓
 ↓
 ↓
 ↓
 ↓
 ↓
 ↓
 ↓
 ↓
 ↓
 ↓
 ↓
 ↓
 ↓
 ↓
 ↓
 ↓
 ↓
 ↓
 ↓
 ↓
 ↓
 ↓
 ↓
 ↓
 ↓
 ↓
 ↓
 ↓
 ↓
 ↓
 ↓
 ↓
 ↓
 ↓
 ↓
 ↓
 ↓
 ↓
 ↓
 ↓
 ↓
 ↓
 ↓
 ↓
 ↓
 ↓
 ↓
 ↓
 ↓
 ↓
 ↓
 ↓
 ↓
 ↓
 ↓
 ↓
 ↓
 ↓
 ↓
 ↓
 ↓
 ↓
 ↓
 ↓
 ↓
 ↓
 ↓
 ↓
 ↓
 ↓
 ↓
 ↓
 ↓
 ↓
 ↓
 ↓
 ↓
 ↓
 ↓
 ↓
 ↓
 ↓
 ↓
 ↓
 ↓
 ↓
 ↓
 ↓
 ↓
 ↓
 ↓
 ↓
 ↓
 ↓
 ↓
 ↓